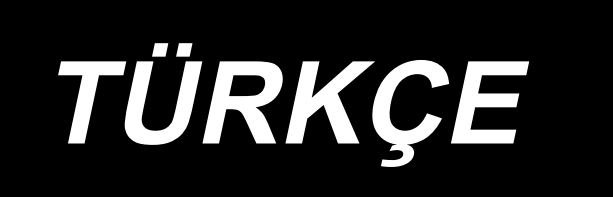

# DLU-5494N-7/SC-922/M51N/IT-100A KULLANMA KILAVUZU

# İÇİNDEKİLER

| 1. GİRİŞ                                                                   | 1  |
|----------------------------------------------------------------------------|----|
| 2. KURULUM                                                                 | 1  |
| (1) Motor ünitesinin takılması                                             | 1  |
| (2) Kontrol panelinin monte edilmesi                                       | 2  |
| (3) Kayışın takılması                                                      | 2  |
| (4) Kasnak kapağının ayarlanması                                           | 3  |
| (5) Koruyucu pimin ve kayışın kaymasını önleyen braketin kurulumu ve ayarı | 4  |
| (6) Kabloların bağlanması                                                  | 5  |
| (7) Kontrol panelinin monte edilmesi                                       | 9  |
| (8) Çalışma ekranı panelinin monte edilmesi                                |    |
| (9) Çalışma ekranı panelinin kullanımı                                     |    |
| (10) Alt besleme adım ekranının ayarlanması                                |    |
| 3. ÇALIŞMA PANELİNİN KURULMASI                                             | 11 |
| 4. ÇALIŞMA PANELİNİN KULLANIMI                                             | 12 |
| (1) Her parçanın adı ve işlevi                                             |    |
| (2) Çalışma ekranı panelinde kontrast ayarı                                |    |
| (3) Üretim kontrol düğmesi bağlantı konektörü                              | 14 |
| (4) USB port                                                               | 14 |
| 5. EKRAN LISTESI                                                           | 15 |
| (1) Ana ekran listesi                                                      | 15 |
| (2) İleti listesi                                                          |    |
| (3) Diğer ekran görünümleri                                                | 17 |
| (4) Ekran geçişi                                                           |    |
| 6. DİKİŞ MODELİNİ ÇALIŞTIRMA PROSEDÜRÜ                                     |    |
| (1) Dikis modeli prosedürünün secilmesi                                    |    |
| (2) Dikiş modeli düzenleme prosedürünün seçilmesi                          |    |
| (3) Öğretme modu                                                           |    |
| (4) Dikilecek kolun seçilmesi                                              |    |
| (5) Alternatif dikişin seçilmesi                                           |    |
| (6) Adım ekleme ya da silme                                                |    |
| (7) Geri dikişte ilmek adedi prosedürü                                     |    |
| 7. MODEL İŞLEMLERİ                                                         |    |
| (1) Dikis modeli kavdı                                                     |    |
| (2) Dikiş modelinin kopyalanması                                           |    |
| (3) Dikiş modelinin silinmesi                                              |    |
| 8. BOBIN IPLIK SAYACI NASIL KULLANILIR                                     |    |
| 9. ADET SAYACI                                                             |    |
|                                                                            | 31 |
|                                                                            |    |
| 11. ALI DESLEME MIRTARI ERRAN GORUNUMU                                     |    |
| 12. YENIDEN DIKIŞ DUĞMESI                                                  |    |
| 13. IGNE YUKARI/AŞAGI TELAFI DUGMESI                                       | 32 |
| 14. MALZEME KENARI SENSÖRÜNÜN AÇIK/KAPALI DÜĞMESİ 🚳                        | 33 |
| 15. OTOMATİK IPLİK KESME DÜĞMESİ 🔗                                         |    |
| 16. OTOMATIK TEK ILMEK DÜĞMESI 🔊                                           |    |
|                                                                            | 2/ |
|                                                                            |    |
|                                                                            |    |
|                                                                            |    |
| (1) Uperator seviyesinde bilgi                                             |    |
| (2) רסחאsiyon ayarlari                                                     |    |
|                                                                            |    |
|                                                                            |    |
| (1) Hata kodu listesi (Paneldeki hata ekranı görünümü)                     |    |

# 1. GİRİŞ

DLU-5494N-7 (1 iğne, otomatik iplik kesicili alt ve değişken üst besleme mekik dikiş makinesi) kurulumu ya da kullanımı için DLU-5494N-7 Talimat Kılavuzuna bakınız.

Ayrıca SC-922 (dikiş makinesi kumandası) ve benzer şekilde IT-100 kullanım detayları için ilgili Talimat Kılavuzlarına bakınız.

# 2. KURULUM

SC-922 doğrudan tahrikli motora bağlı türde makine kafası ile bağımsız bir kontrol kutusu olarak kullanılabilir. Kayış tahrikli türde makine kafası ile motor ünitesinin üzerine monte edilerek de kullanılabilir. Kontrol kutusunu motor ünitesinin üzerine aşağıda verilen talimatlara göre monte edin.

### (1) Motor ünitesinin takılması

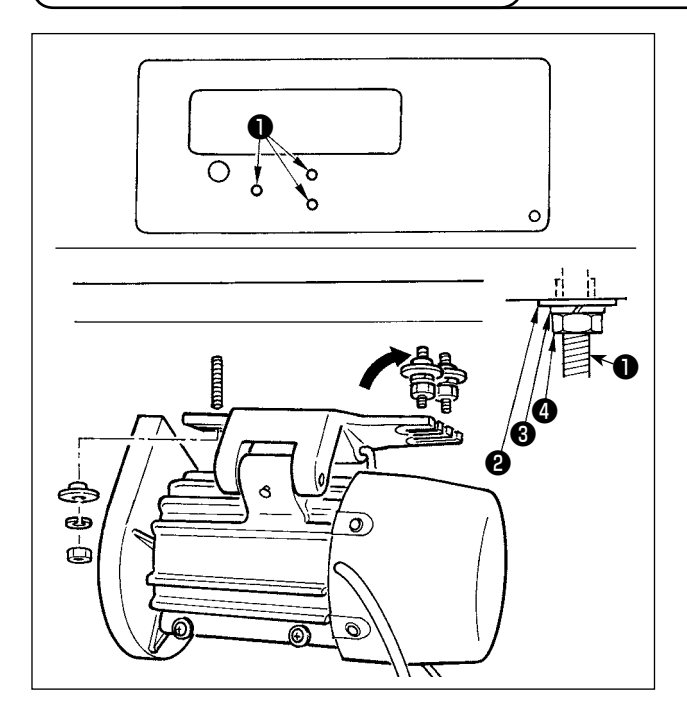

Üniteyle birlikte aksesuar olarak temin edilen tespit cıvatası grubunu kullanarak motor ünitesini masaya monte edin.

Şimdi üniteyle birlikte aksesuar olarak temin edilen somunları ve pulları şekilde gösterildiği gibi takarak motor ünitesini sağlam bir şekilde masaya tespit edin.

- Üniteyle birlikte aksesuar olarak temin edilen üç cıvatayı ①, masadaki motor askı cıvatası deliğine itin.
- Konveks pulu 2 , yaylı pulu 3 ve somunu 4 , iki cıvatanın takılı olduğu tarafta geçici olarak sıkın.
- 3) Motor ünitesini geçici olarak sıkılmış olan pula asın; konveks pulu ②, yaylı pulu ③ ve somunu
  ④ karşı taraftaki diğer somuna takın.
- 4) Motorun montaj konumunu ayarladıktan sonra ilgili somunları ④ sıkın.

### (2) Kontrol panelinin monte edilmesi

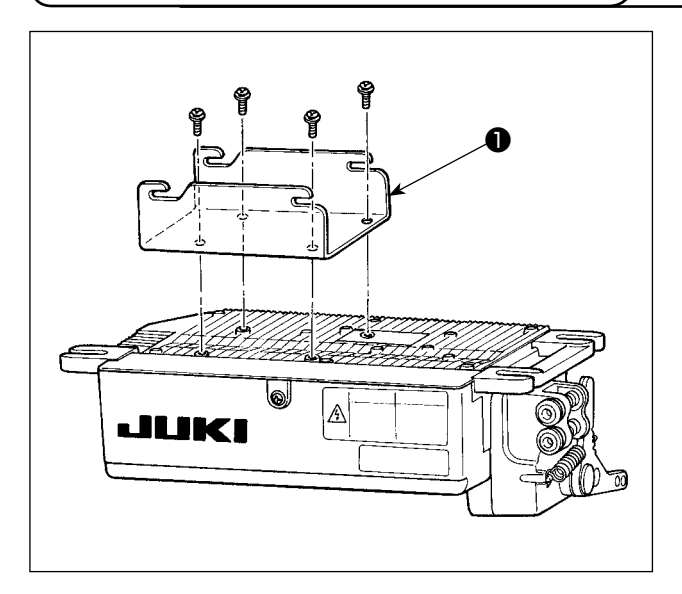

 Üniteyle birlikte temin edilen braketi ●, temin edilen vidaları kullanarak (M5 × 10) şekildeki gibi takın.

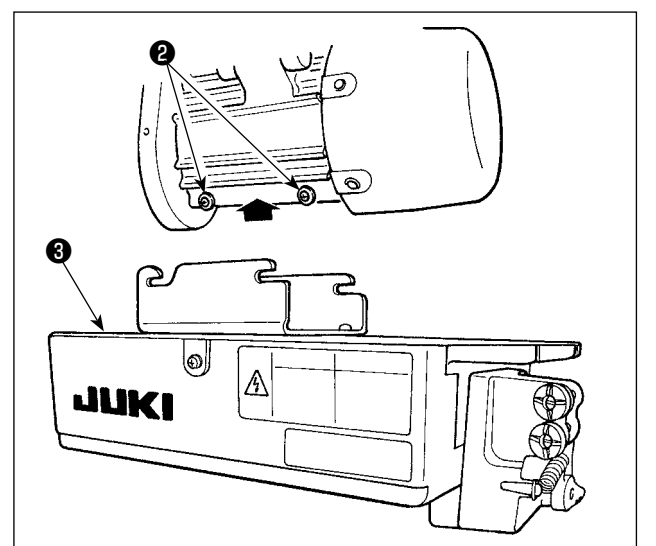

 Motor ünitesiyle birlikte aksesuar olarak temin edilen dört vidayı 2 gevşetin, kontrol paneli ünitesini 3 vidalara astıktan sonra vidaları 2 sıkıp kontrol paneli ünitesini 3 tespit edin.

### (3) Kayışın takılması

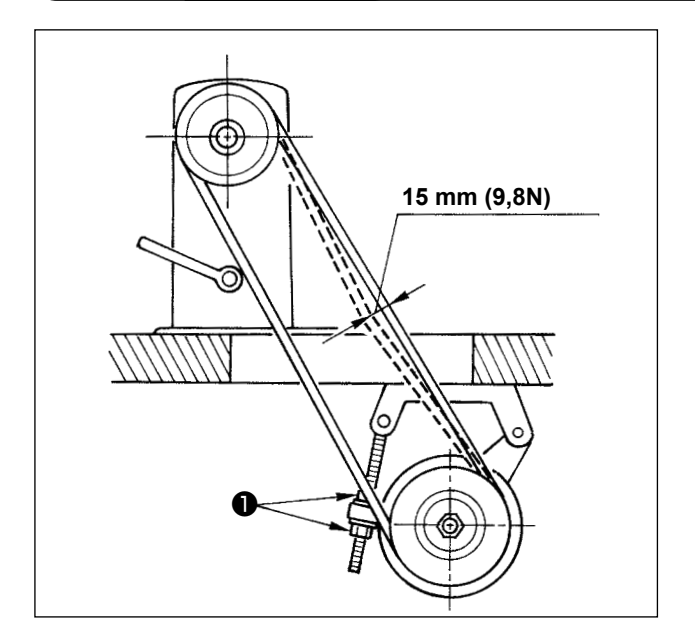

- Dikiş makinesi kasnağı ile motor kasnağı arasındaki kayış mesafesi paralel olmalıdır.
- Motor yüksekliğini değiştirmek için, gerginlik ayar somunlarını 
   çevirerek kayış gerginliği ayarlanmalıdır; kayış uzunluğunun ortasına elle bastırıldığı zaman yaklaşık 15 mm (9,8 N) çökmesi gerekir.

Kayış gergin değilse, düşük ya da orta hızla çalışırken hız kararsız olur ve iğne tam olarak durması gereken yerde durmaz.

### (4) Kasnak kapağının ayarlanması

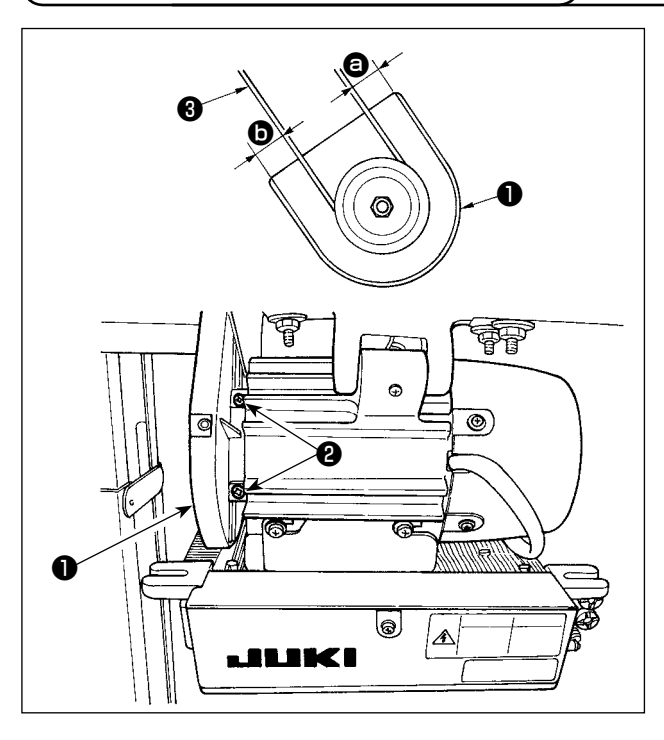

- Kayış gerginliğini ayarladıktan sonra kasnak kapağını 1 ayarlayın; kayış 3 ile kasnak kapağı
   1 arasındaki 3 ve 5 boşluğu aynı olmalıdır.
- Ayar bittikten sonra, kasnak kapağının **1** yanındaki vidaları **2** sıkın ve yerinden kaymaması için kasnak kapağını **1** sıkıca tespit edin.

#### (5) Koruyucu pimin ve kayışın kaymasını önleyen braketin kurulumu ve ayarı

**UYARI:** 

Dikiş makinesinin aniden ve kontrol dışı çalışmasından ileri gelebilecek kazaların önüne geçmek için bu işlem öncesinde cihazın güç anahtarını kapalı (OFF) konumuna getirirn.

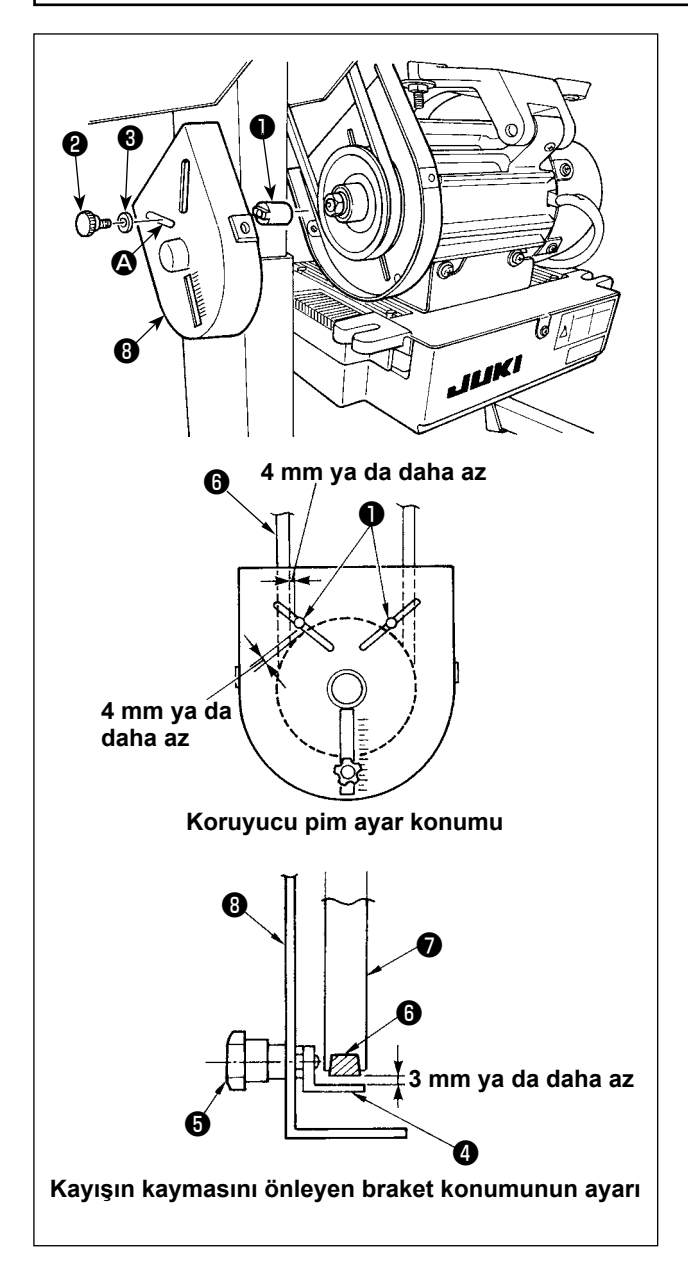

- 1) Koruyucu pim için montaj deliği Koruyucu pimi 1 motor kasnak kapağının 8 montaj deliğine (A) ünite ile verilen aksesuar vidası 2 ve pul 3 ile takın.
- 2) Koruyucu pimin ve kayışın kaymasını önleyen braketin ayarı

Koruyucu pimin ① ve kayışın kaymasını önleyen braketin 4 konumunu soldaki şekle uygun olarak ayarlayın.

- a) Koruyucu pimin ayarlanması Vidayı 2 gevşetip ayarlayarak, koruyucu pimin **1** soldaki şekilde gösterilen yerde olmasını sağlayın.
- b) Kayışın kaymasını önleyen braketin ayarı Vidayı 6 gevşetip ayarlayarak, kayışın kaymasını önleyen braketin 4 soldaki şekilde gösterilen yerde olmasını sağlayın. Koruyucu pim 1 doğru şekilde ayarlanmazsa, kasnak 🕐 ve kayış 🚯 arasında kalan boşluğa parmaklarınız sıkışarak yaralanmaya neden olabilir. Kayışın kaymasını önleyen braket 4 uygun

sekilde ayarlanmazsa, kayış 6 kayarak güvenliğinizi riske atabilir.

- 3) Ayar yaptıktan sonra, koruyucu pimin **1** ve kayışın kaymasını önleyen braketin 4 titreşime bağlı düzensiz hareketini önlemek için 2 ve 6 vidalarını sıkarak söz konusu parçaları tespit edin.
- 4) Dikiş makinesini çalıştırmadan önce, koruyucu pimin 1 ve kayışın kaymasını önleyen braketin 4 kasnak 7 ve kayışla 6 temas etmediğini kontrol edin.

#### UYARI:

- Dikiş makinesinin aniden durarak kişilerin yaralanmasına sebep vermemesi için, gücü KAPALI konuma getirip 5 dakika ya da daha fazla bekledikten sonra çalışmaya devam edin.
- Hatalı çalışma ya da hatalı spesifikasyonlar nedeniyle cihazın zarar görmemesi için, ilgili bütün konektörlerin belirtilen yerlere bağlanmış olduğunu kontrol edin.
- Kişilerin hatalı çalışma nedeniyle yaralanmasını önlemek için, konektörü mutlaka kilitleyin.
- İlgili cihazların kullanımı ile ilgili ayrıntılar için, cihazları kullanmadan önce cihazla birlikte temin edilen Talimat Kılavuzlarını dikkatle okuyun.

Aşağıdaki konektörler SC-922 üzerinde hazırlanır. Makine kafasına takılı cihazları bağlamak için, makine kafasından gelen kabloları ilgili noktalara bağlayın.

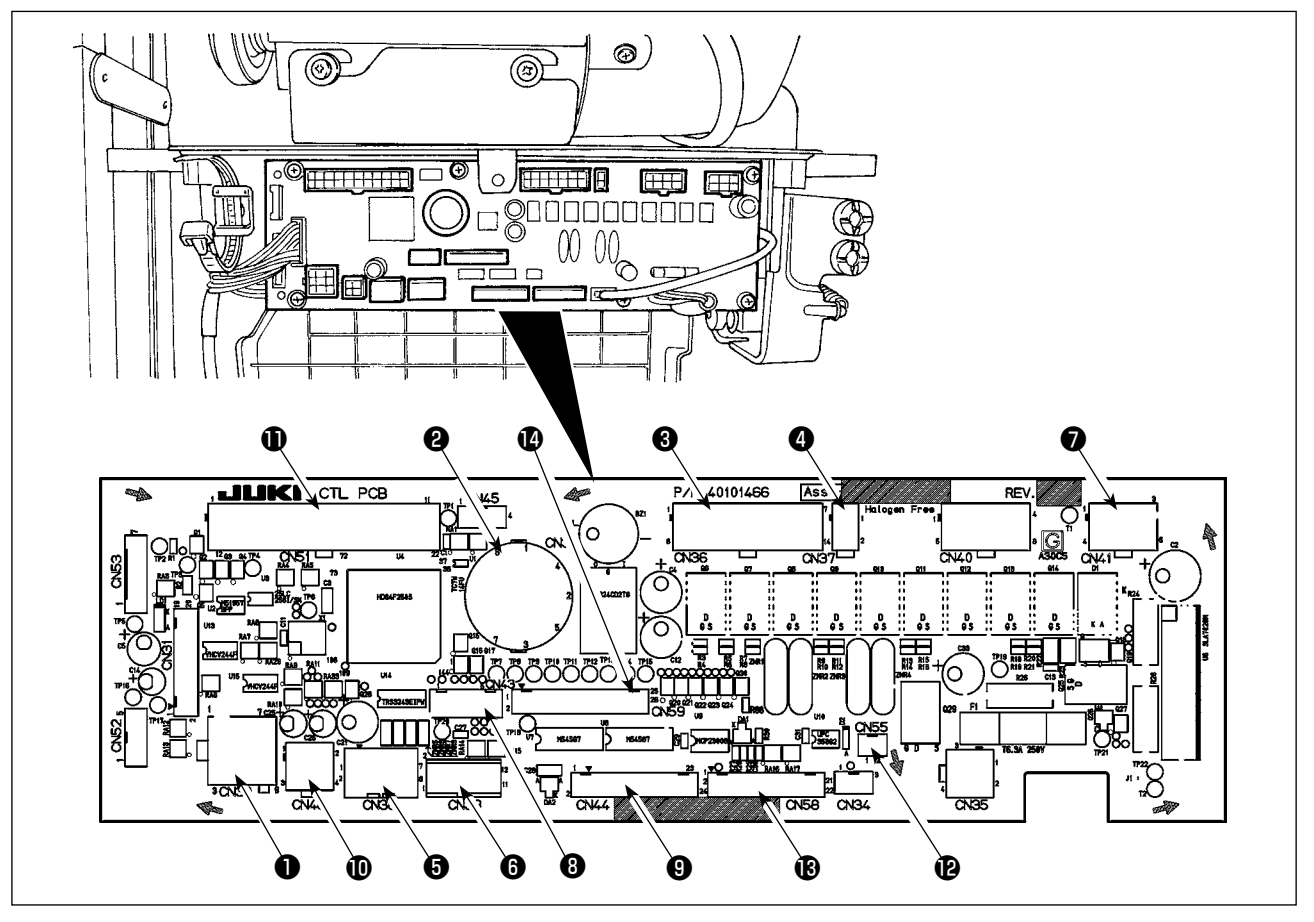

- CN30 Motor sinyal konektörü
- CN33 İğne mili konum dedektörü (+5 V tipi): İğne mili konumunu algılar.
- ORMA Makine kafası solenoidi: İplik kesici, ters dikiş solenoidi, düzeltme işlemi düğmesi vb.
- OKANAT Baskı ayağı kaldırıcı solenoidi. (Sadece otomatik baskı ayağı kaldırıcı tipi için)
- CN38 Çalışma paneli: Çeşitli dikiş türleri programlanabilir.
- CN39 Sabit makine pedalı : JUKI standardı PK70 vb. Dikiş makinesine dış sinyalle kumanda edilebilir.
- CN41 Stepping motor : Sadece DLU-5494N-7 için kullanılır.
- OCN43 İğne mili konum dedektörü (+12 V tipi): İğne mili konumunu algılar.
- OCN44 Elle kullanılan düğme: Geriye doğru hareket düğmesi dışında elle kullanılan düğme.

- CN48 Emniyet anahtarı (standart) : Gücü kapalı konuma getirmeden dikiş makinesi devrilirse, tehlikelere karşı koruma sağlamak için dikiş makinesinin çalışmasına izin verilmez. SEÇENEK düğmesi : Bu düğmenin dahili fonksiyonuna geçilerek giriş fonksiyonu değiştirilebilir.
- CN51 Genişletilmiş giriş/çıkış konektörü
- CN55 LED lamba (+5 V tipi): İsteğe bağlı olarak LED lamba bağlanabilir. (Işık miktarının nasıl ayarlanacağı konusunda bilgi edinmek için "SC-922 Talimat Kılavuzu" na bakın.)
- CN58 Üst besleme miktarı başlangıç dedektörü (+5 V tipi): Bu dedektör üst besleme miktarının başlangıcını tespit eder. Genişletilmiş giriş konektörü (sensör girişi vb. için)
- CN59 Genişletilmiş çıkış konektörü (solenoid valf çıkışı için)

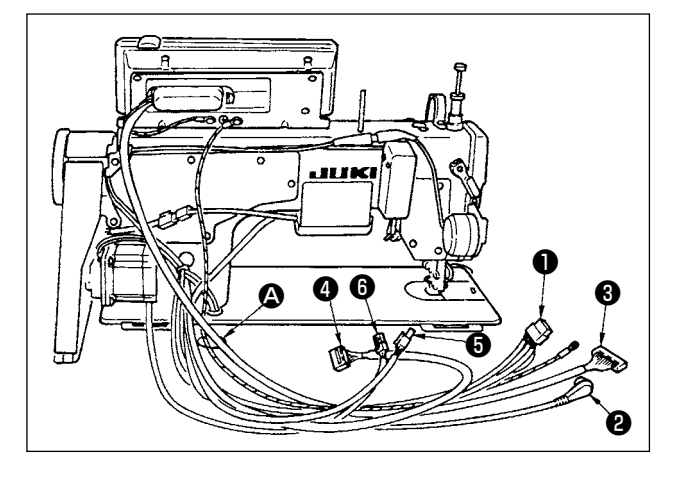

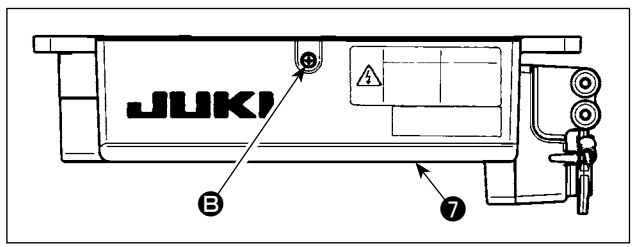

 İplik kesici solenoidin, geri besleme dikiş solenoidin vb., kablolarını ①, senkronizer kablosunu
 (2), IT panel kablosunu ③, çalışma ekranı paneli kablosunu ④, üst besleme algılama kablosunu
 (3) ve motor kontrol kablosunu ⑥ masanın altındaki delikten ④ geçirin.

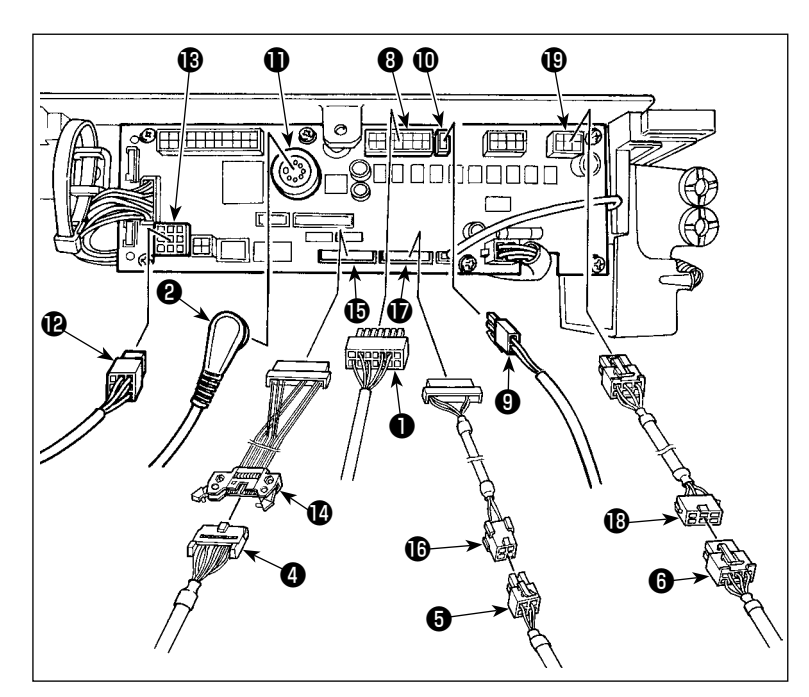

3) Makine kafasından gelen 14P kodunu
1 konektöre 3 bağlayın (CN36).
Opsiyonel AK cihazı takılı ise, AK cihazından gelen 2P konektörünü 3 konektöre 1 bağlayın (CN37).
Dedektörden gelen konektörü 2 konektöre 1 (CN33) takın.
Motordan gelen 9P konektörü 2 devre kartının üzerindeki konektöre
1 (CN30) bağlayın.

Çalışma ekranı panelinden gelen 14P kablosunu ④ alt panel bağlantı kablosuna (takım) ④ (40148262) bağlayın ve ilk kabloyu konektöre ⓑ (CN44) takın.

Üst besleme algılama 4P kablosunu 😉 başlangıç dedektörü bağlantı kablosuna (takım) 🚯 (40148267) bağlayın ve ilk kabloyu konektöre 🛈 (CN58) takın.

Adım motorundan gelen 6P kablosunu () adım motoru bağlantı kablosuna (takım) () (40148268) bağlayın ve ilk kabloyu konektöre () (CN41) takın.

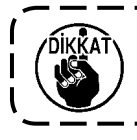

AK cihazını kullanırken, otomatik kaldırıcı fonksiyonu seçimini onayladıktan sonra AK cihazını kullanıp kullanmayacağınızı belirleyin. (Ayrıntılar için "SC-922 Talimat Kılavuzu" kısmına bakınız.)

#### [Çalışma paneli konektörü bağlanıyor]

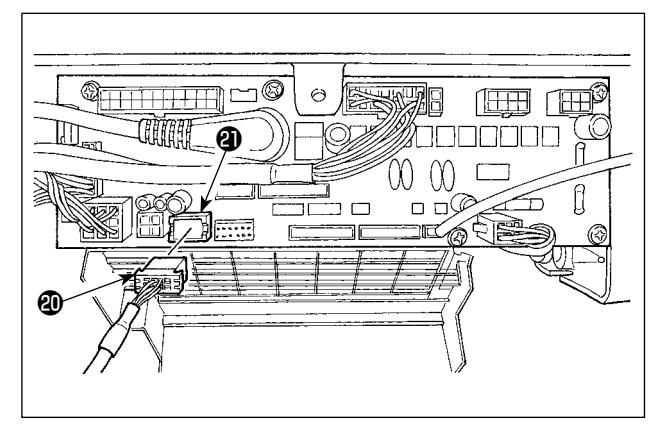

[Ayakta çalışılan makinede pedal bağlantısı]

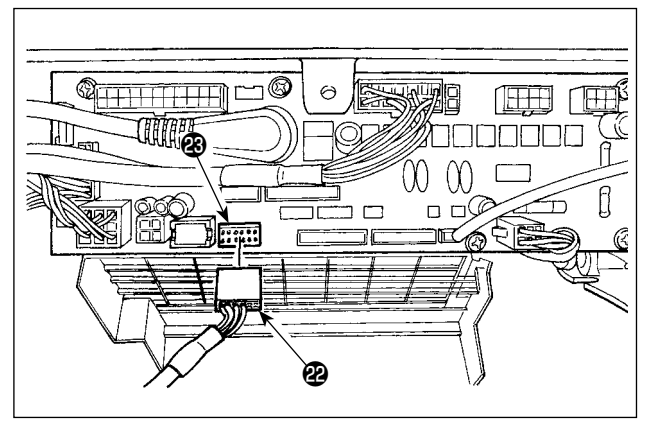

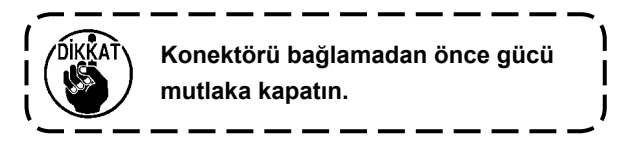

5) Devam eden iş için dikiş makinesini pedal ünitesiyle birlikte kullanmak için, PK70 konektörünü
@ , PCB üzerindeki konektörüne (CN39: 12P) bağlayın.

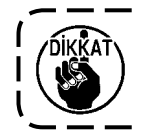

Konektörü bağlamadan önce gücü mutlaka kapatın.

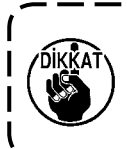

Her konektörün bir takış yönü vardır, dolayısıyla takış yönlerini kontrol ettikten sonra ilgili konektörlerin sağlam takıldığını kontrol edin. (Kilitli tip kullanıyorsanız, konektörleri kilide iyice oturana kadar itin.) Konektörler uygun şekilde takılmamışsa dikiş makinesi düzgün çalışmaz. Ayrıca sadece sorun ya da hata uyarı mesajı çıkmaz, dikiş makinesi ve kumanda paneli de zarar görür.

#### [Tüm kabloların demet haline getirilmesi]

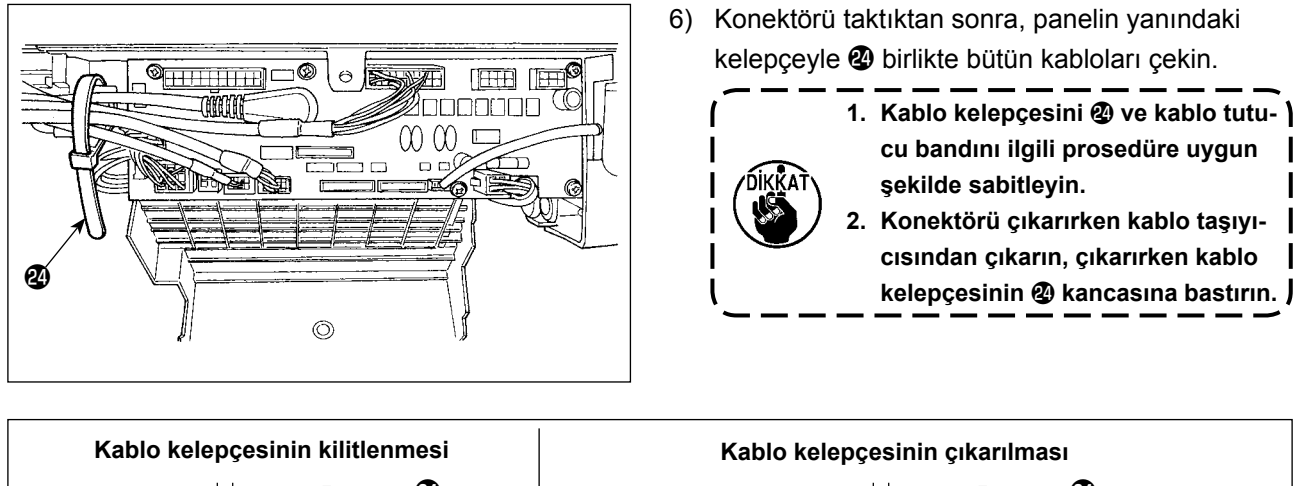

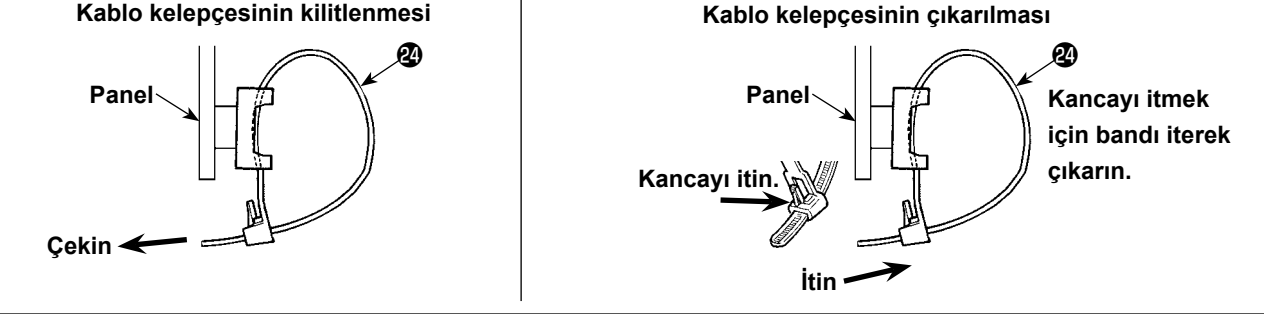

#### Kapağı kapatın ve vidayı tornavidayla sıkarak kapağı sabitleyin.

dikkat edin.

Kablonun kapağa 🕖 sıkışmamasına

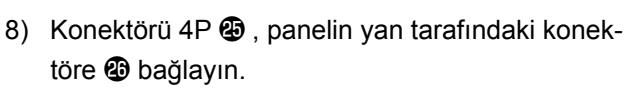

9) Güç anahtarının motor çıkış kablosunu **2** konektöre **3** bağlayın.

#### [Sadece CE spesifikasyonları için]

O

f ao

đ

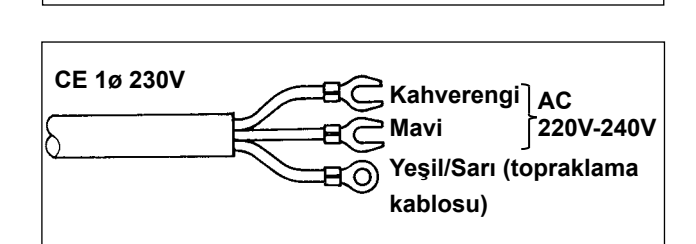

**Ø** 

Motor çıkış kablosunu 🕲 , panelin yan tarafındaki konektöre 🕄 bağlayın.

Elektrik kablosunu güç şalterine bağlayın. [**CE spesifikasyonları]** Tek faz 230V :

Güç şalterinin takılması

Güç kabloları : Kahverengi, mavi ve yeşil/sarı (topraklama kablosu)

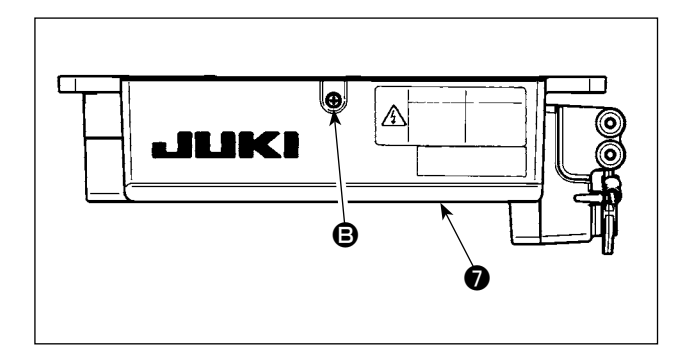

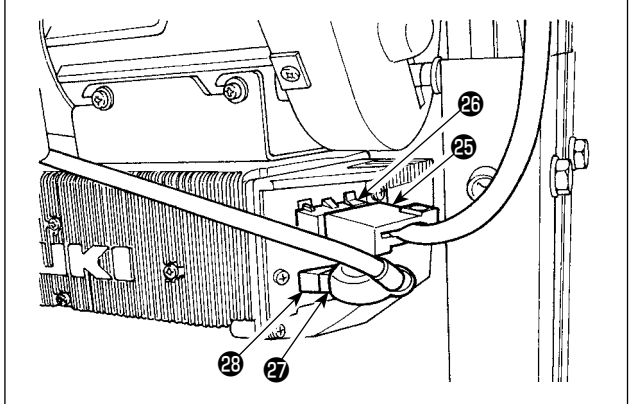

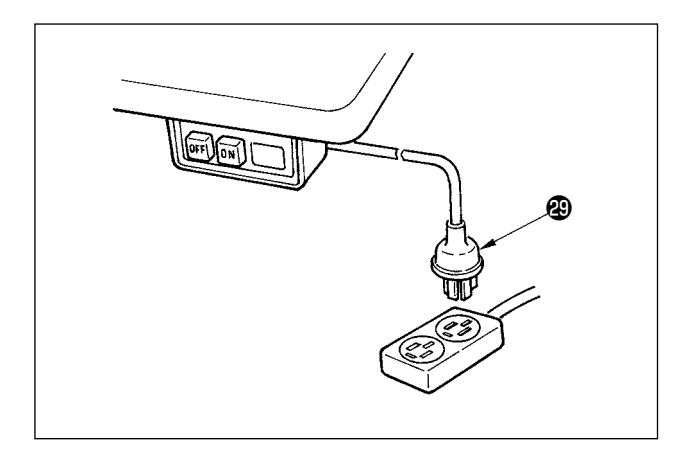

 10) Güç anahtarının kapalı konumda olduğunu kontrol edin ve güç anahtarından gelen besleme kablosunu elektrik fiş soketine takın.

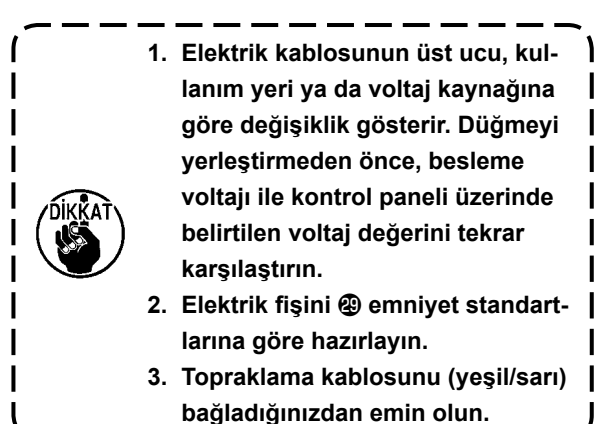

### (7) Kontrol panelinin monte edilmesi

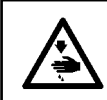

#### UYARI :

Dikiş makinesinin aniden durarak yaralanmalara sebep vermemesi için, bir sonraki çalışmayı gücü kesip mutlaka 5 dakika ya da biraz daha fazla bekledikten sonra başlatın.

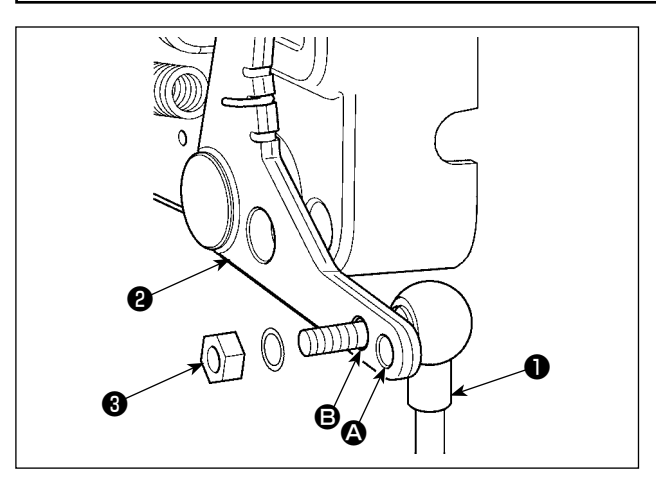

- Bağlantı kolunu ●, pedal kolu ❷ montaj deliğine ⑤ somun ⑧ kullanarak sabitleyin.

### (8) Çalışma ekranı panelinin monte edilmesi

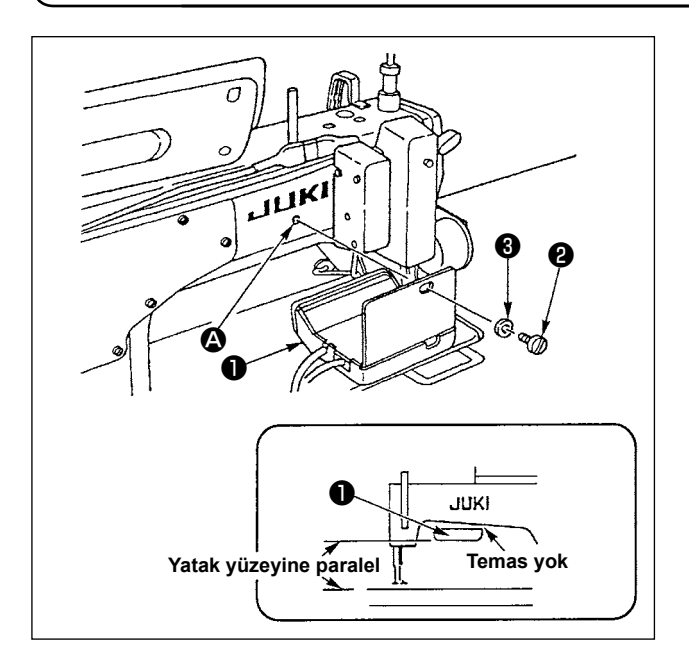

- Çalışma ekranı panelini 
   yukarıda belirtilen yere yerleştirirken, yatak yüzeyine paralel yerleştirin ve makine kolunun alt kısmıyla temas ettirmeyin.

### (9) Çalışma ekranı panelinin kullanımı

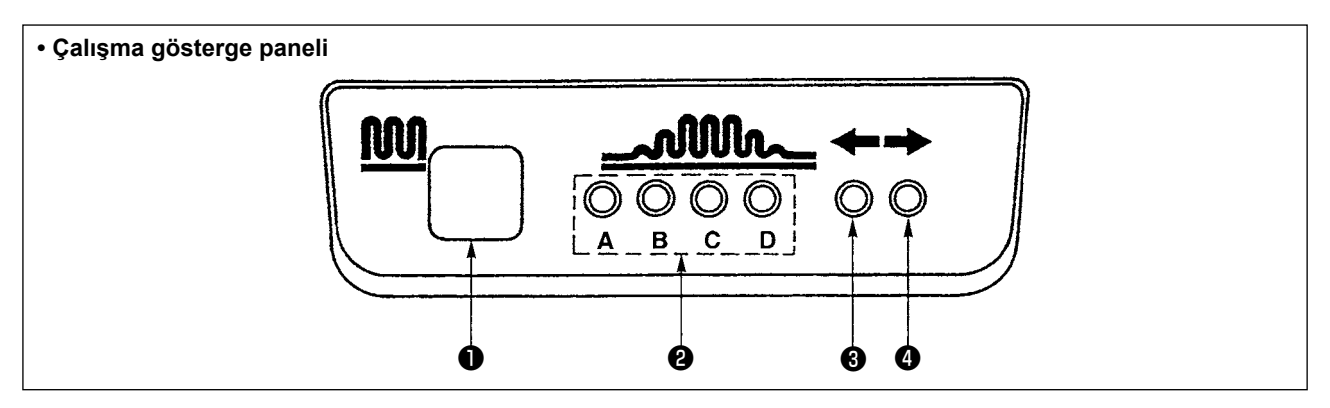

- Kısmi büzgü düğmesi
  - · Kısmi büzgü prosesine geçmek için kullanılan düğmedir.
- 2 Kısmi büzgü prosesi adımının gösterge lambası (LED)
  - · Kısmi büzgü prosesi adımının mevcut durumunu gösterir.

| Kısmi büzgü   | Gös | sterge la | (Not) |   |            |
|---------------|-----|-----------|-------|---|------------|
| prosesi adımı | Α   | В         | С     | D | ○·····Yana |
| 1             | 0   |           |       |   | ●·····Söne |
| 2             | 0   | 0         |       |   |            |
| 3             | 0   | 0         | 0     |   |            |
| 4             | 0   | 0         | 0     | 0 |            |
| 5             |     | 0         | 0     | 0 |            |
| 6             |     |           | 0     | 0 |            |
| 7             |     |           |       | 0 |            |
| 8             |     |           |       |   |            |

- 3 , 4 Alternatif dikiş modunun altında kısmi dikiş modeli gösterge lambası (LED)
  - ·Alternatif dikiş modu altında kısmi büzgü modeli 🔅 ya da 💲 seçilirse, LED 🛽 yanar. Yukarıda belir-
  - tilen moda kısmi büzgü modeli 2 ya da 3 seçilirse, LED 4 yanar.
  - · Makine alternatif dikiş modunda çalışmıyorsa, her iki LED 3 ve 4 söner.

### (10) Alt besleme adım ekranının ayarlanması

Alt besleme adımı ekran görünümü adım kadranındaki skalaya uymadığı zaman aşağıdaki ayarları yapın.

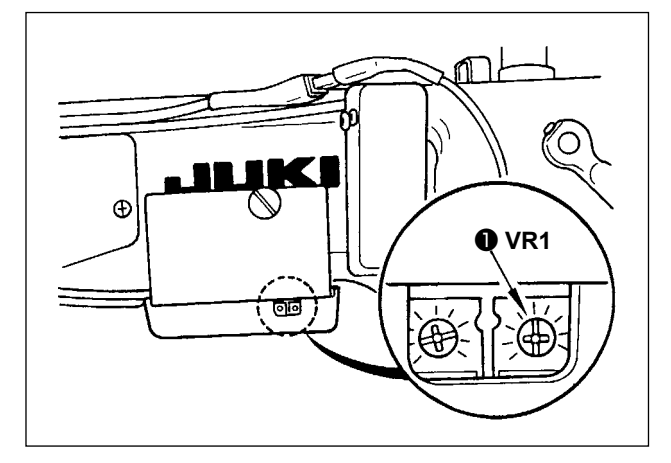

- 1) Alt besleme adı kadranını "0" olarak ayarlayın.
- Çalışma ekranı panelinin arka sağ yanında bulunan değişken rezistör VR1'i ① çevirin ve alt besleme ekranı minimum ekran olacak şekilde ayarlayın.

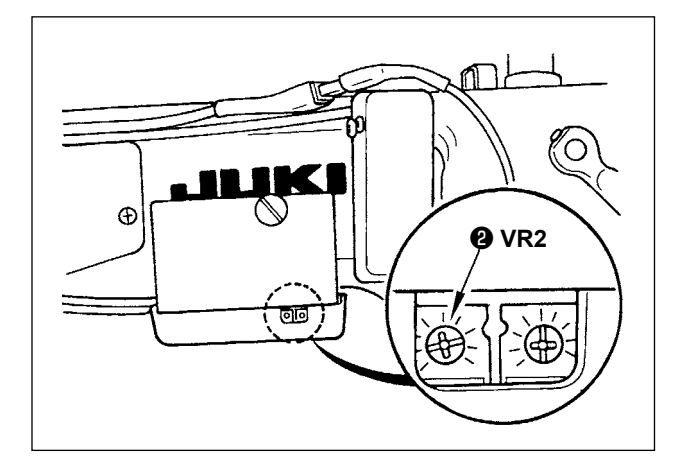

- 3) Alt besleme adı kadranını "5" olarak ayarlayın.
- Çalışma ekranı panelinin arka sağ yanında bulunan değişken rezistör VR2'yi <sup>(2)</sup> çevirin ve alt besleme ekranı "5.0" olacak şekilde ayarlayın.

# 3. ÇALIŞMA PANELİNİN KURULMASI

UYARI:

Makinenin aniden durarak kişilerin yaralanmasına sebep vermemesi için, bir sonraki çalışmayı gücü kestikten ve motorun çalışmadığını kontrol ettikten sonra başlatın.

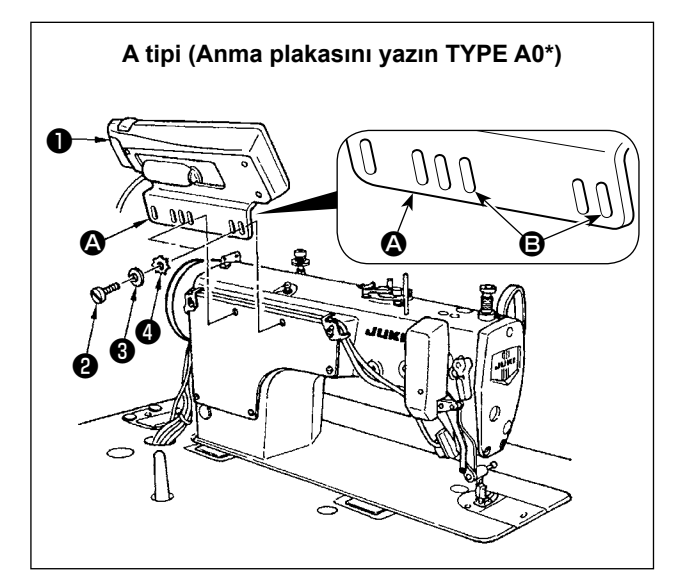

- Çalışma paneliyle birlikte temin edilen vida ②, düz pul ③ ve dişli kilit pul ④ kullanarak, çalışma panelini ① makine kafasına monte edin.
- 2) Braketin **(A) (B)** deliğini çalışma paneli montaj deliği olarak kullanın.

# 4. ÇALIŞMA PANELİNİN KULLANIMI

(1) Her parçanın adı ve işlevi

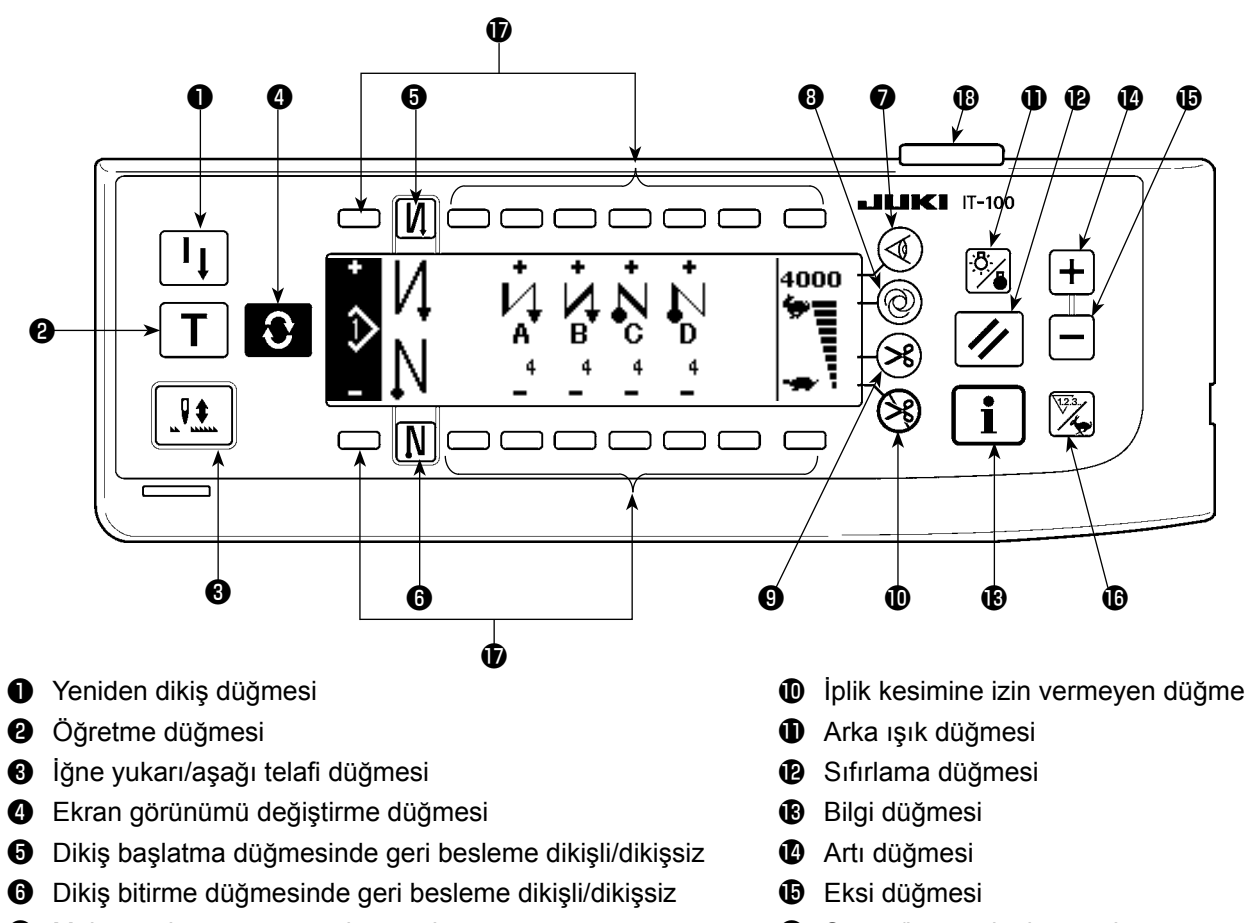

- Malzeme kenarı sensör düğmesi
- 8 Tek adımda otomatik dikiş düğmesi
- Otomatik iplik kesici düğmeli/düğmesiz

- Sayaç/hız geçiş düğmesi
- Genel amaçlı düğme
- Güç gösterge lambası

|   | Düğme                                                           |   | Tanım                                                                                                    |
|---|-----------------------------------------------------------------|---|----------------------------------------------------------------------------------------------------|
| 0 | Yeniden dikiş düğmesi                                           |   | Bu düğme, dikiş programı adımı sırasında bobindeki iplik bittiği za-<br>man, bobini değiştirdikten sonra bir sonraki adımdan dikişe devam<br>etmek için kullanılır.                                            |
| 0 | Öğretme düğmesi                                                 | Τ | İlmek sayısı ayarını, fiili olarak dikilmiş bulunan ilmek sayısı olarak<br>belirlemek için bu düğme kullanılır.                                                                                                |
| 8 | İğne yukarı/aşağı<br>telafi düğmesi                             |   | Bu düğme, iğne yukarı/aşağı telafi dikişi yapmak içindir.<br>(22 Numaralı fonksiyon ayarı ile, iğne yukarı/aşağı telafi dikişi ve tek<br>dikişli telafi dikişi arasında geçiş yapılabilir.)                    |
| 4 | Ekran görünümü de-<br>ğiştirme düğmesi                          | Û | Ekran görünümünü değiştirmek için kullanılan düğmedir.                                                                                                    |
| 0 | Dikiş başlatma düğ-<br>mesinde geri besleme<br>dikişli/dikişsiz | N | Dikiş başlangıcında otomatik geri besleme dikişini AÇIK/KAPALI<br>hale getiren düğmedir.<br>* Bu düğme, otomatik geri besleme dikiş cihazı ile donatılmamış<br>dikiş makinelerinde kullanılamaz.               |
| 6 | Dikiş bitirme düğme-<br>sinde geri besleme<br>dikişli/dikişsiz  | N | <ul> <li>Dikiş sonunda otomatik geri besleme dikişini AÇIK/KAPALI hale getiren düğmedir.</li> <li>* Bu düğme, otomatik geri besleme dikiş cihazı ile donatılmamış dikiş makinelerinde kullanılamaz.</li> </ul> |
| 1 | Malzeme kenarı sen-<br>sör düğmesi                              |   | Dikiş makinesinde malzeme kenarı sensörü takılı olması durumunda malzeme kenarı sensörünün kullanılıp/kullanılmayacağını seçer.                                                                                |

|    | Düğme                                     |       | Tanım                                                                                                    |
|----|-------------------------------------------|-------|----------------------------------------------------------------------------------------------------|
| 8  | Tek adımda otomatik<br>dikiş düğmesi      | 0     | Bu düğmeye basıldığında dikiş makinesi, malzeme kenarı sensörü malzeme kenarını algılayana dek veya ayarlanan ilmek sayısına ulaşılana dek otomatik olarak çalışır.                                                                         |
| 9  | Otomatik iplik kesici<br>düğmeli/düğmesiz | ×     | Bu düğme, malzeme kenarı sensörü malzeme kenarını algıladığın-<br>da veya ayarlanan ilmek sayısına ulaşıldığında ipi otomatik olarak<br>keser.<br>* Bu düğme, otomatik iplik kesici ile donatılmamış dikiş makinelerin-<br>de kullanılamaz. |
| 0  | İplik kesimine izin<br>vermeyen düğme     | $\Im$ | <ul> <li>Bu düğme iplik kesimine izin vermez.</li> <li>* Bu düğme, otomatik iplik kesici ile donatılmamış dikiş makinelerin-<br/>de kullanılamaz.</li> </ul>                                                                                |
| 1  | Arka ışık düğmesi                         |       | Bu düğme LCD'nin arka ışığını AÇIK ve KAPALI konuma almak için kullanılır.                                                                                                    |
| Ð  | Sıfırlama düğmesi                         |       | Bu düğme, bobin iplik sayacının veya dikiş sayacının değerini ayar-<br>lana değere getirmek için kullanılır. Bu düğme iplik kesmeden sonra<br>etkinleşir.                                                                                   |
| 13 | Bilgi düğmesi                             | i     | Bu düğme ekranı bilgi işlev ekranı (dikiş ortak veri modu, fonksiyon<br>ayar modu, iletişim modu, sürüm gösterimi, vb.) ile normal dikiş<br>ekranı arasında değiştirmek için kullanılır.<br>Bu düğme iplik kesmeden sonra etkinleşir.       |
| 14 | Artı düğmesi                              | +     | Bu düğme, ayar sırasında bobin iplik sayacının ayar değerini veya adet sayacının sayısını artırmak için kullanılır. Bu düğmenin iplik kesmeden sonra etkinleşeceği unutulmamalıdır.                                                         |
| Ð  | Eksi düğmesi                              | -     | Bu düğme, ayar sırasında bobin iplik sayacının ayar değerini veya adet sayacının sayısını azaltmak için kullanılır. Bu düğmenin iplik kesmeden sonra etkinleşeceği unutulmamalıdır.                                                         |
| ❶  | Sayaç/hız geçiş düğ-<br>mesi              | 123   | Bu düğme ekranı sayaç ekranı ile maksimum dikiş hızı sınırlaması ekranı arasında değiştirmek için kullanılır.                                                                                                    |
| Ð  | Genel amaçlı düğme                        |       | Bu düğme ekrana bağlı olarak farklı fonksiyonlara sahiptir.                                                                                                    |
| ₿  | Güç gösterge lambası                      |       | Güç şalteri AÇIK konuma alındığında yanar.                                                                                                    |

## (2) Çalışma ekranı panelinde kontrast ayarı

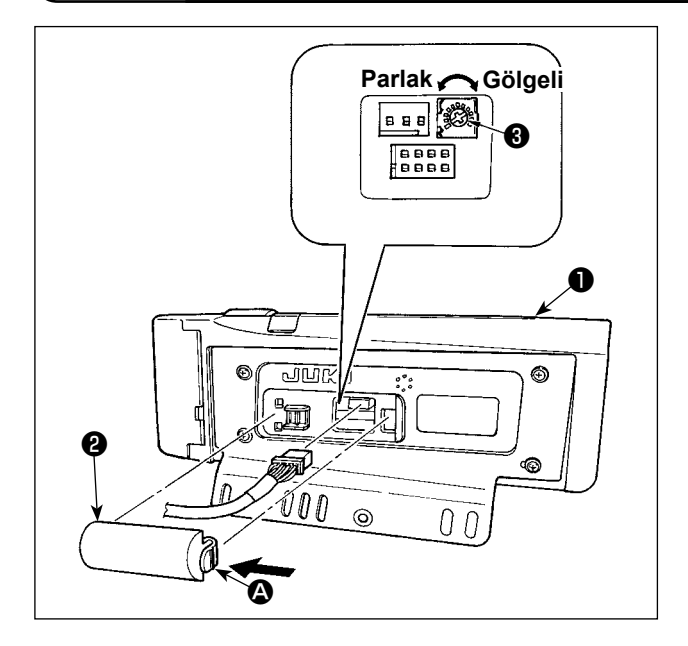

- 1) Çalışma panelinin **1** arkasına takılı ve **A** ile gösterilen kablo çıkış kapağının 2 tırnağına ok işareti yönünde bastırın.
- 2) LCD ekran parlaklığını (kontrastını) ayarlamak için, LCD ekran görünümünün parlaklık ayarı değişken rezistörünü 🕄 çevirin.

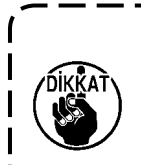

1. Çalışma panelinin bozulmaması için, ١ devre kartı düzenine ve konektör terminaline dokunmayın.

I

I

J

2. Çalışma panelinin bozulmaması için söküp parçalara ayırmayın.

### (3) Üretim kontrol düğmesi bağlantı konektörü

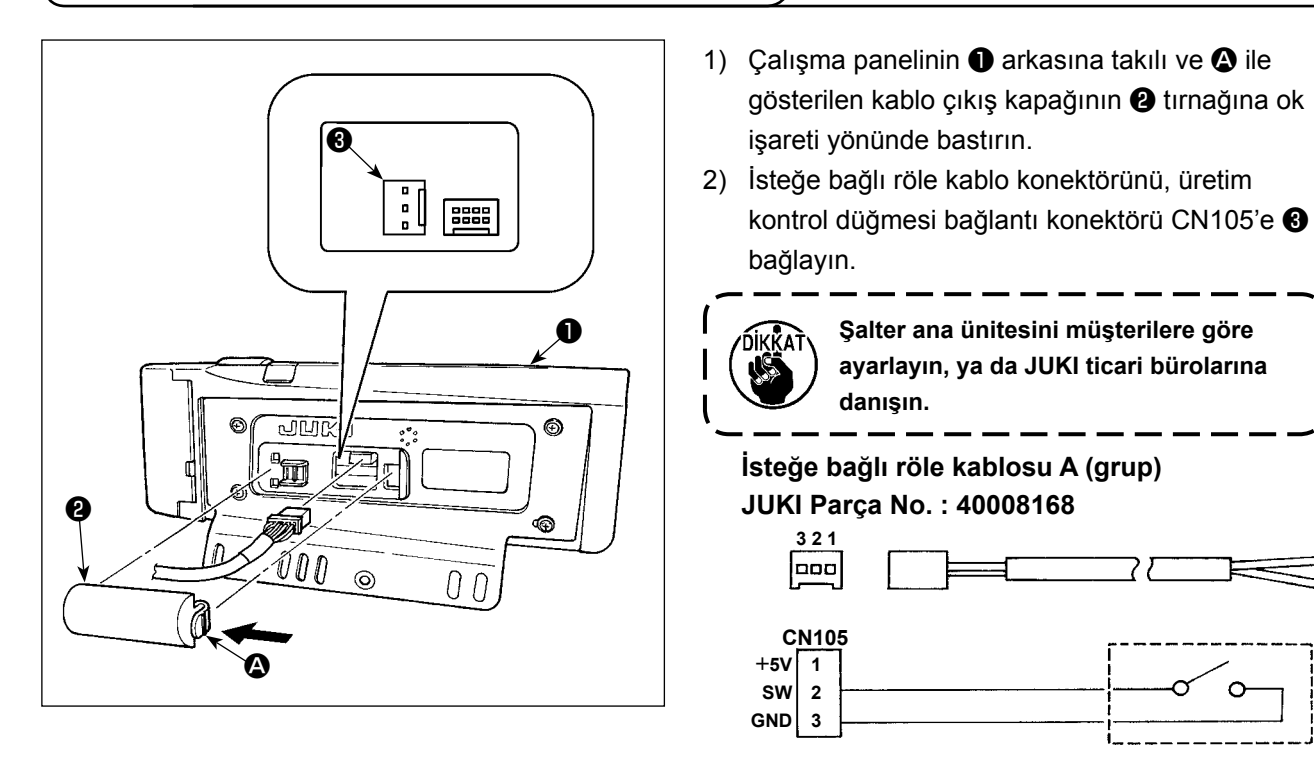

۱

## (4) USB port

- ① USB cihazlarla çalışırken alınması gereken önlemler
- Dikiş makinesi çalışır haldeyken USB cihazı ya da USB kabloyu USB porta bağlı olarak bırakmayın.
   Makinedeki titreşim, port kısmına zarar vererek USB cihazda depolanmış verilerin kaybolmasına, USB cihazın ya da dikiş makinesinin arızalanmasına sebep olabilir.
- Bir programı ya da dikiş verilerini okuturken/yazdırırken USB cihaz takmayın/çıkarmayın.
   Verilerin bozulmasına ya da hatalı çalışmaya sebep olabilir.
- USB cihazın depolama alanı bölünmüşse sadece bir bölüme ulaşılabilir.
- Bazı USB cihaz tiplerini bu dikiş makinesi uygun şekilde tanımayabilir.
- JUKI, bu dikiş makinesinde kullanılan USB cihazda depolanmış verilerin kaybını tazmin etmemektedir.
- ② USB spesifikasyonları
  - USB 1.1 standardına uygundur
  - Desteklenen format \_\_\_\_\_ FAT 32
  - Tüketilen akım \_\_\_\_\_\_ Geçerli USB cihazlarının tüketilen akım anma değeri maksimum 500 mA'dır.

# 5. EKRAN LİSTESİ

### (1) Ana ekran listesi

Gücü AÇIK konuma getirir getirmez WELCOME ekranı (açılış ekranı) görülür.

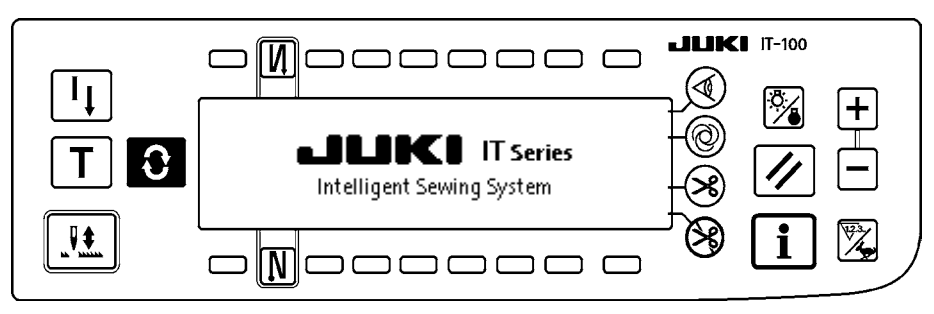

Açılış ekranından hemen sonraki ekran, model düzenleme ekranıdır.

Bu düğmeye her basışta ekran değişir.

#### Model düzenleme ekranı

Desende adım düzenleme gerçekleştirilir.

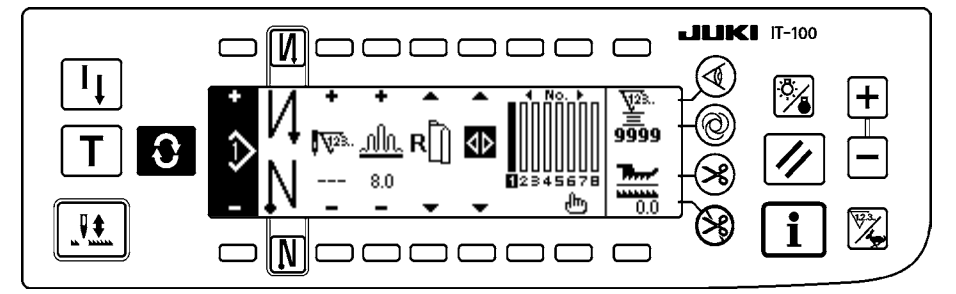

#### İğne ardı dikişteki ilmek sayısı ekran görünümü

Geri dikiş ilmek sayısı ayarlanır.

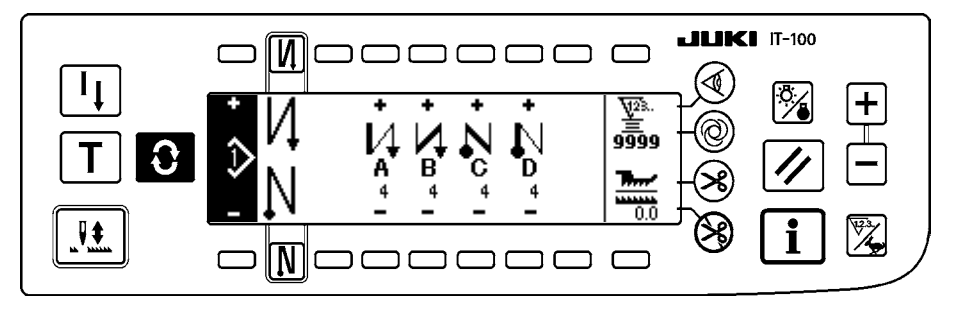

#### Model işlemleri ekranı görünümü

Model kaydı, kopyalama ya da silme işlemleri gerçekleştirilir.

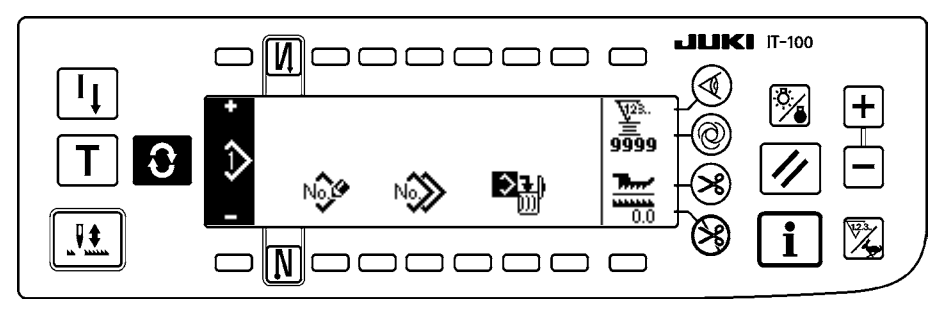

#### 📕 İş yönetim ekranı

Bu ekranda üretim destek fonksiyonu ile ilgili ekran içerikleri ve düğmeler kullanılarak çağrılan içerikler ayarlanıp değiştirilebilir.

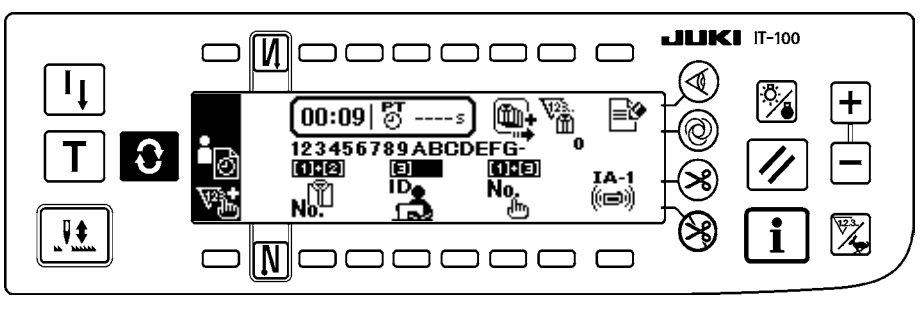

Bilgi modu altında üretim destek fonksiyonu devreye alındığında ilgili üretim destek fonksiyonu ekranları, iş yönetim ekranından ekran değiştirme düğmesi 💽 ile görüntülenebilirler. Daha fazla bilgi | için IT-100 Talimat Kılavuzunun "II-2-2. Üretim destek fonksiyonu ekranındaki göstergeler" kısmına bakın.

# (2) İleti listesi

#### Model adımı ekleme/silme iletisi

Adım ekleme/silme gerçekleştirilir.

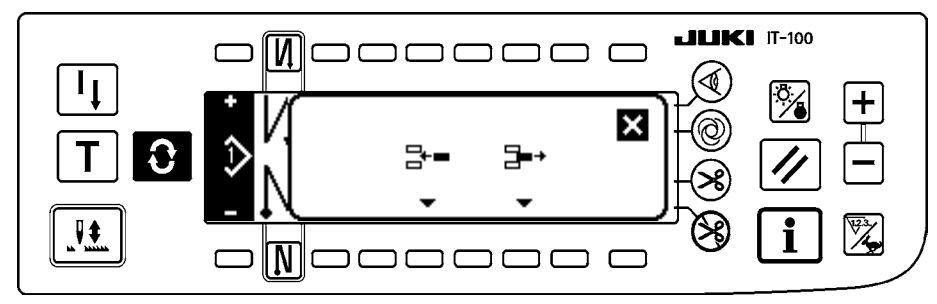

#### Model kaydı iletisi

Kaydedilecek modelin seçimi yapılır.

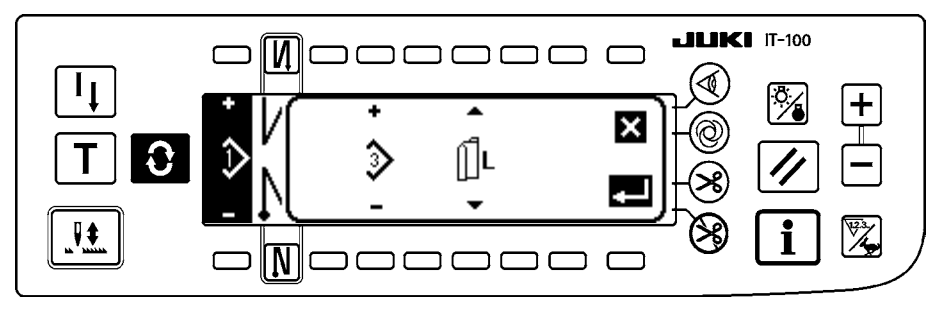

#### Model kopyalama iletisi

Modelin kopyalanacağı kaynak ya da kopyalanacağı yer seçilir.

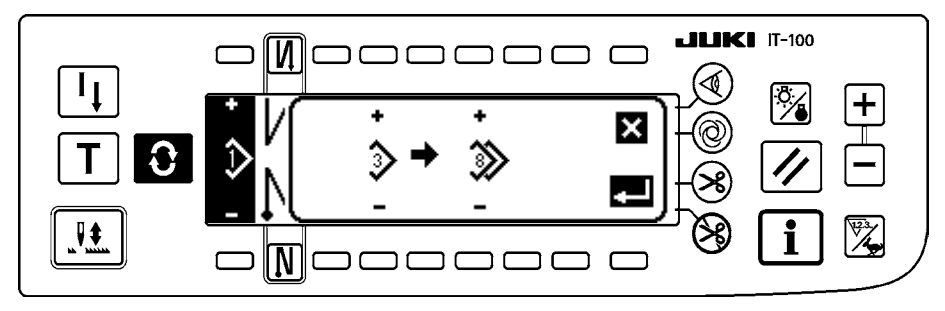

#### Model silme iletisi

Silinecek model seçilir.

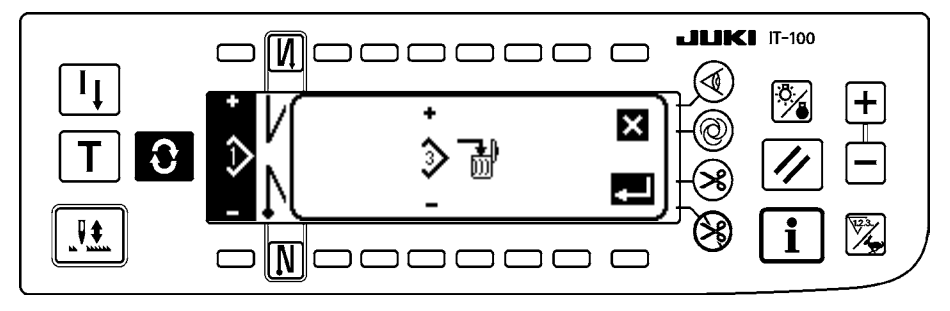

### (3) Diğer ekran görünümleri

#### Model kayıt ekranı görünümü

(2) ileti listesindeki "Model kaydı iletisi" DETERMINE (onay) **m** tuşuna basıldığı zaman, bu ekran görülür. Modelin kaydı ve düzenlenmesi bu ekran görünümünde gerçekleştirilir.

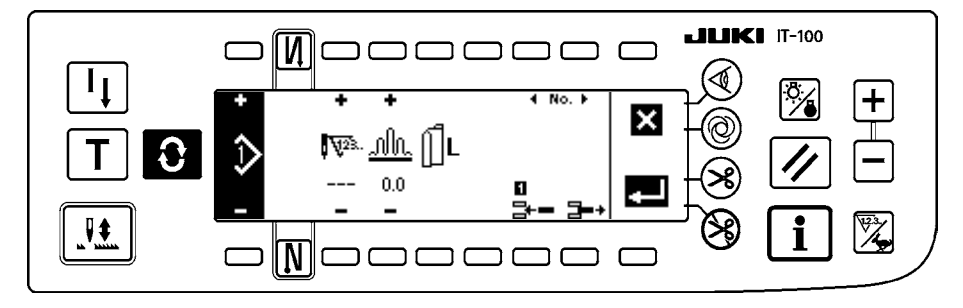

# (4) Ekran geçişi

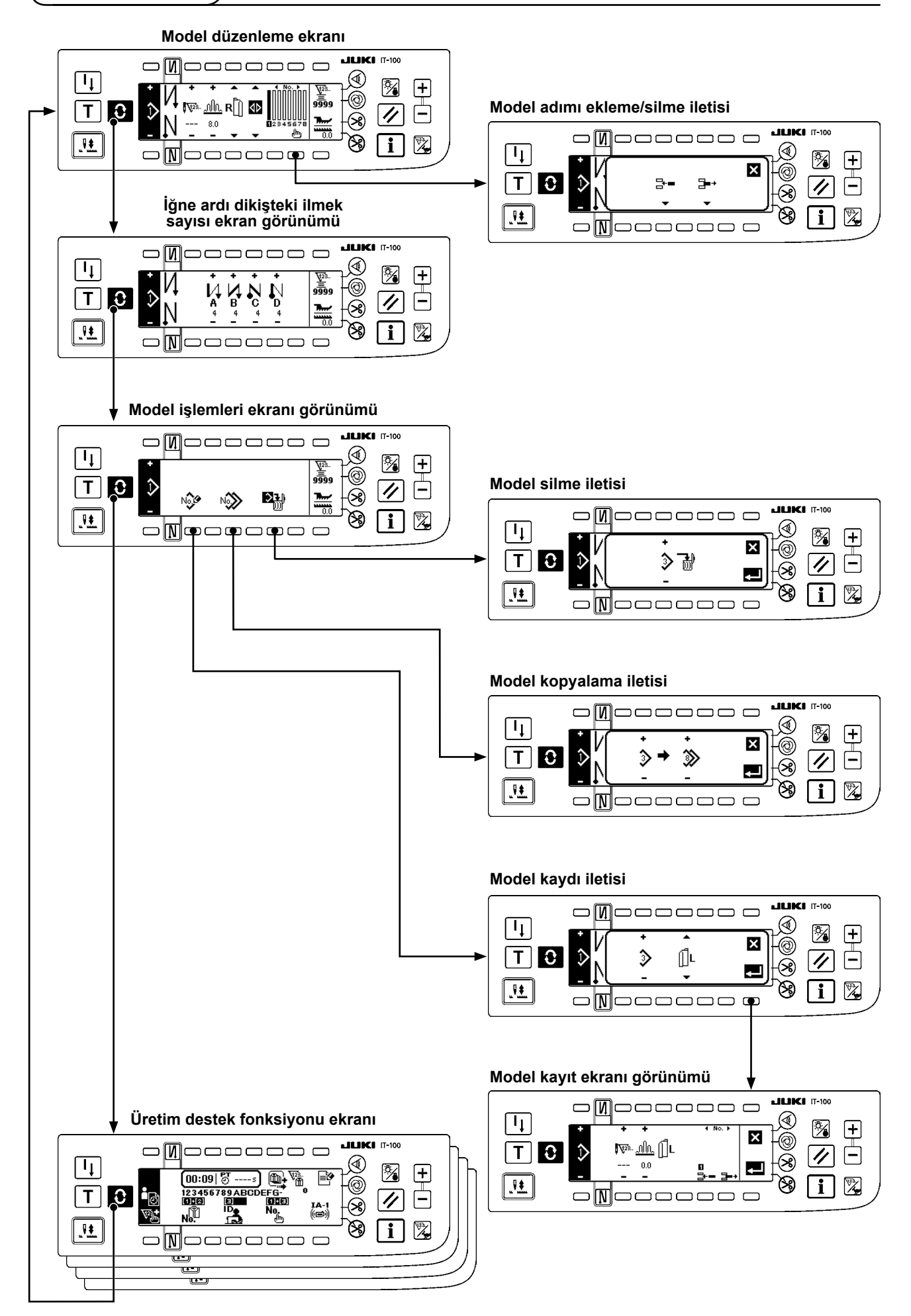

# 6. DİKİŞ MODELİNİ ÇALIŞTIRMA PROSEDÜRÜ

### (1) Dikiş modeli prosedürünün seçilmesi

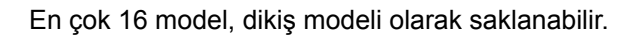

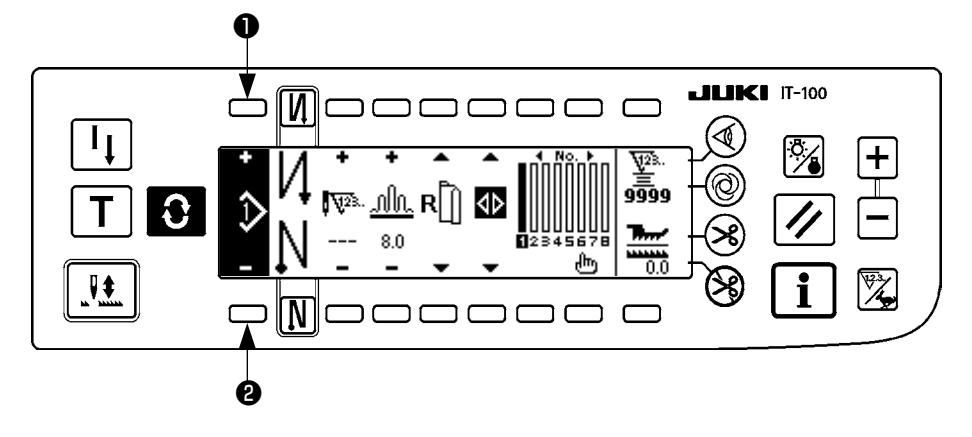

Modeli değiştirirken, **1** ve **2** model değiştirme düğmelerini kullanarak değiştirin. Model değiştirme işlemi sadece adım düzenleme ekranından gerçekleştirilebilir, ama ayrıca iğne ardı dikiş ilmek sayısı ekran görünümünde ya da model işlemleri ekran görünümünde de gerçekleştirilebilir.

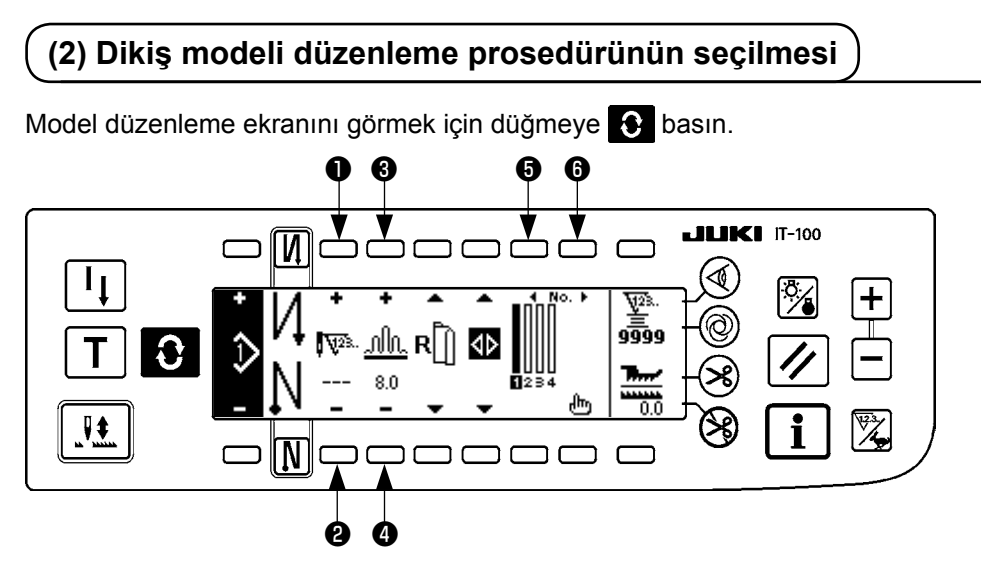

• ve • Seçilen adımdaki ilmek sayısı belirlenir. (Ayar aralığı: 0 ile 500 ilmek arasında)

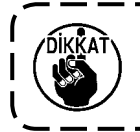

İlmek sayısı için 0 kaydedilirse, ilmek sayısına göre otomatik adım güncellemesi yapılmaz. Adım, makine kafasının çene kısmında bulunan büzgü adımı değiştirici düğmesi kullanılarak elle değiştirilir.

3 ve 4 Seçilen adımdaki büzgü miktarı belirlenir.

(Ayar aralığı: 0,0 ile 8,0 mm arasında)

O ve Seçilen adım taşınabilir.

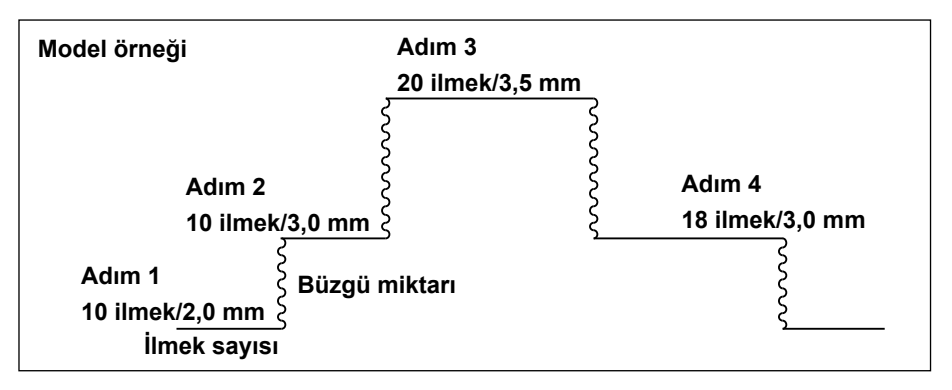

Düzenleme prosedürü, sol taraftaki modelde örnek olarak gösterilmiştir.

#### [Adım 1]

- 1) Adım 1'in seçildiğini onaylayın ve 1 ile 2 düğmelerini kullanarak ilmek sayısını 10 olarak belirleyin.
- 2) 3 ve 4 düğmelerini kullanarak büzgü miktarını 2,0 olarak belirleyin.
- 3) **5** ve **6** düğmelerini kullanarak bir sonraki düzenleme adımını seçin.

#### 1. adımı düzenledikten sonra

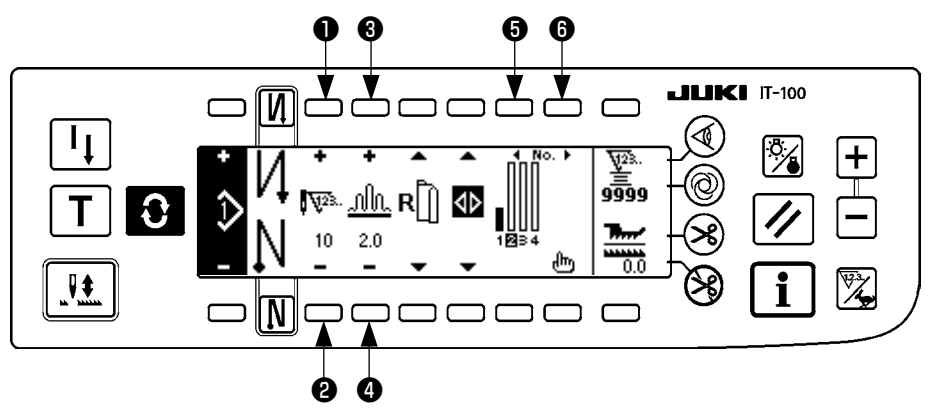

#### [Adım 2]

- 4) Adım 2'nin seçildiğini onaylayın ve 1 ile 2 düğmelerini kullanarak ilmek sayısını 10 olarak belirleyin.
- 5) **3** ve **4** düğmelerini kullanarak büzgü miktarını 3,0 olarak belirleyin.
- 6) **5** ve **6** düğmelerini kullanarak bir sonraki düzenleme adımını seçin.

#### 2. adımı düzenledikten sonra

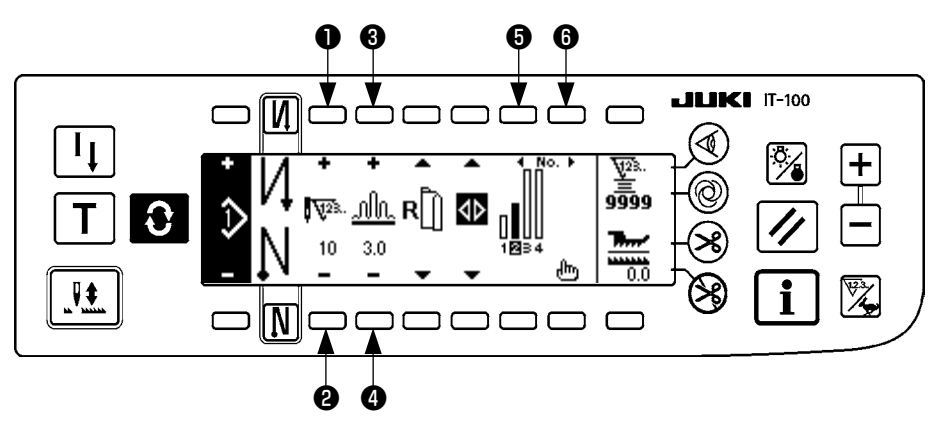

#### [Adım 3]

- 7) Adım 3'in seçildiğini onaylayın ve 1 ile 2 düğmelerini kullanarak ilmek sayısını 20 olarak belirleyin.
- 8) 3 ve 4 düğmelerini kullanarak büzgü miktarını 3,5 olarak belirleyin.
- 9) 5 ve 6 düğmelerini kullanarak bir sonraki düzenleme adımını seçin.

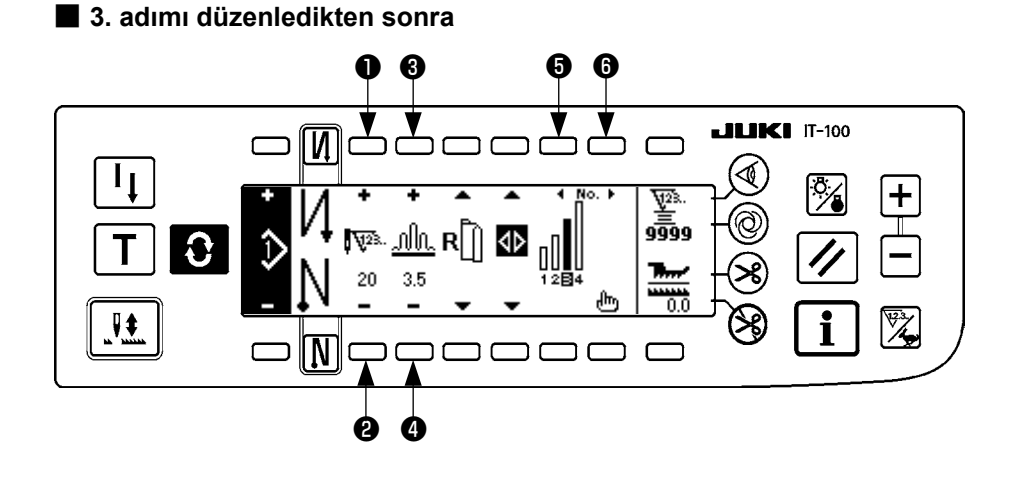

#### [Adım 4]

10) Adım 4'in seçildiğini onaylayın ve 1 ile 2 düğmelerini kullanarak ilmek sayısını 18 olarak belirleyin. 11) 3 ve 4 düğmelerini kullanarak büzgü miktarını 3,0 olarak belirleyin.

6 6 **JUKI** IT-100 N ר ٦ţ 9<u>9</u>99 մև **R** Ĵ **પ્**23. Û Т 3.0 18 ..... [N] Ø Ø

4. adımı düzenledikten sonra

# (3) Öğretme modu

Öğretme modelini kullanarak, fiilen dikilen ilmek sayısını bir program adımında ilmek sayısı olarak girmek mümkündür.

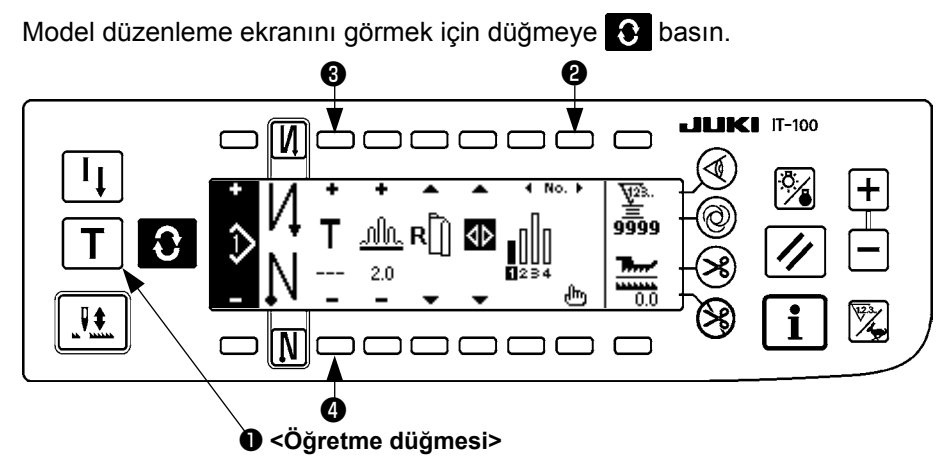

- 1) Öğretme modunu seçmek için, model düzenleme ekran görünümünde öğretme düğmesine **1** basın.
- İlmek sayısı giriş bölümündeki işaret T olarak değişir. Bu da dikiş makinesinin öğretme moduna girdiğini gösterir.
- 3) Dikiş makinesinin, adımdaki son ilmeğe kadar dikmesini sağlamak için pedalın ön kısmına basın. (Dikkat: ilmek sayısı, elle döndürme ya da iğne yukarı/aşağı telafi düğmesiyle girilmez.)
- 4) Dikiş makinesini durdurmak için pedalı nötr konuma getirin, ardından dikilen ilmek sayısı ekranda görülür.
- 5) Dikiş makinesinin çalışmadığı sırada 🕄 ve 🕘 düğmelerine basarak ilmek sayısı düzeltilebilir.
- 6) ② düğmesini kullanarak ya da dikiş makinesine iplik kestirterek sonraki adıma geçin. Böylece 1. adımdaki ilmek sayısının girişi tamamlanmış olur.

#### (4) Dikilecek kolun seçilmesi

Bir dikiş modelinde, sol kol ve sağ koldaki veriler vardır.

Model düzenleme ekranını görmek için düğmeye 🖸 basın.

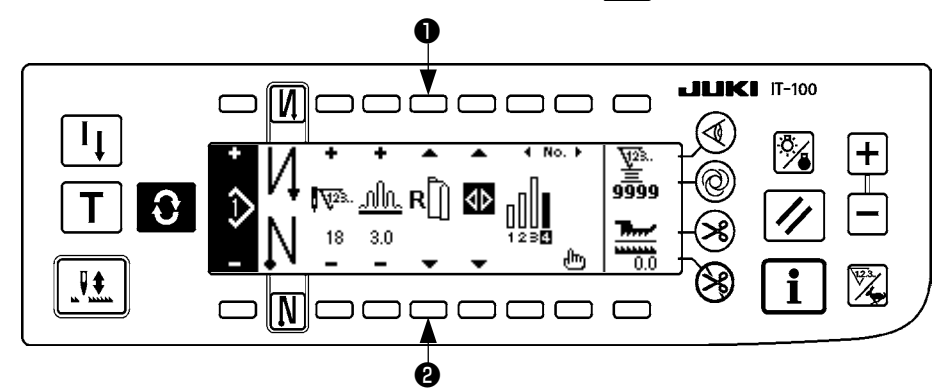

Model düzenleme ekranı görünümünde, kol seçme düğmeleri **1** ve **2** kullanılarak sol ve sağ kol verileri değiştirilebilir.

Sol kol seçiliyken 🗍 📙 görülür.

Sağ kol seçiliyken **R** 

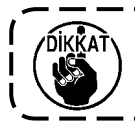

Model kaydının veri oluşturma referansında "Without reference" (Referans yok) seçildiğinde, kol seçme işareti görülmez.

### (5) Alternatif dikişin seçilmesi

Alternatif dikiş fonksiyonunda, bir kolun dikişi bittikten sonra iplik kesilince otomatik olarak diğer kol dikişine geçilir.

Model düzenleme ekranını görmek için düğmeye 🖸 basın.

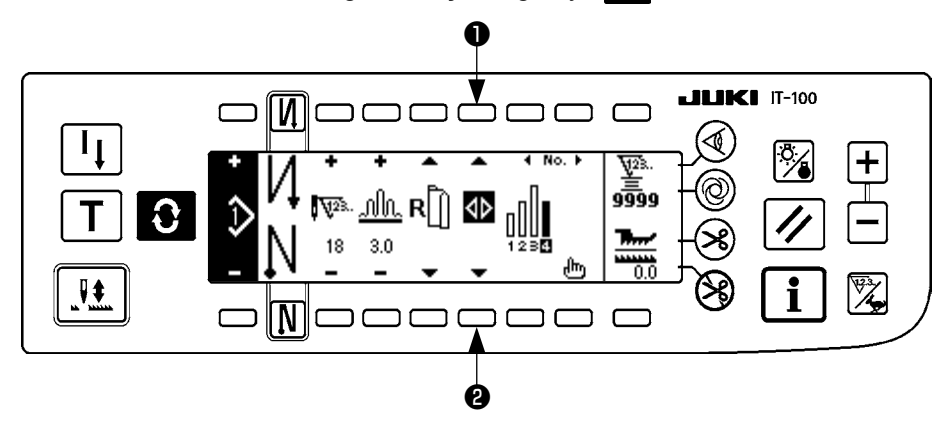

Alternatif dikiş fonksiyonu, alternatif dikiş seçimi düğmeleri **1** ve **2** yardımıyla AÇIK/KAPALI konuma getirilebilir.

Alternatif dikiş fonksiyonu AÇIK konumdaysa ekranda

Alternatif dikiş fonksiyonu KAPALI konumdaysa ekranda **\b** görülür.

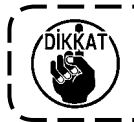

Model kaydının veri oluşturma referansında "Without reference" (Referans yok) seçildiğinde, kol seçme işareti görülmez.

### (6) Adım ekleme ya da silme

Model düzenleme sırasında herhangi bir yetersiz adım ya da gereksiz adım ortaya çıkarsa, adım ekleme ya da silme yapılabilir.

Model düzenleme ekranını görmek için düğmeye 🖸 basın.

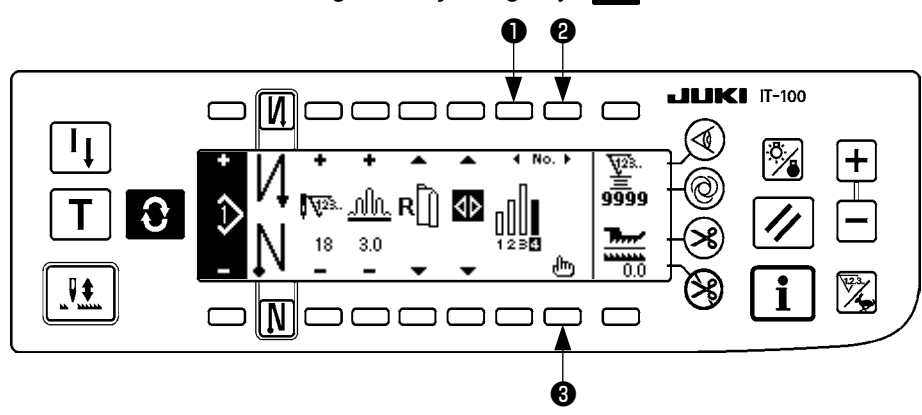

#### Adım ekleme/silme iletisi

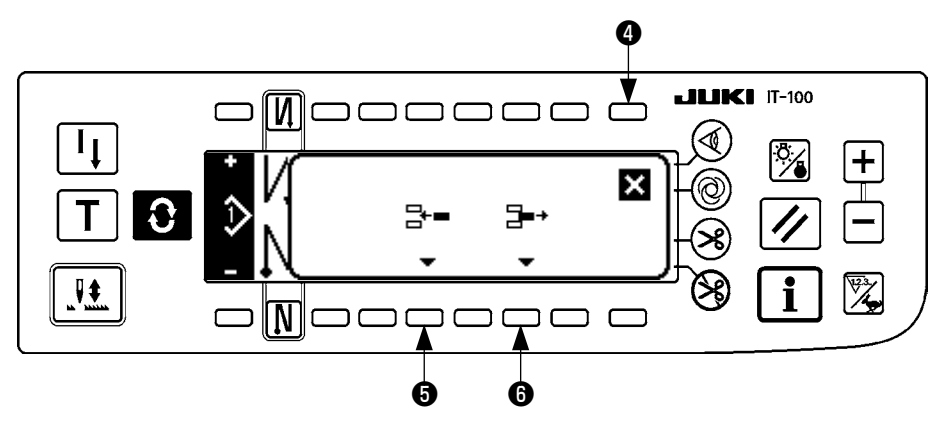

#### [Ortak işlem]

- 1) 1) ile 2 adım seçme düğmelerini kullanarak, adımı silmek ya da eklemek istediğiniz konuma götürün.
- 2) Adım ekleme/silme iletisini ekranda görmek için düzenleme düğmesine 🕄 basın.
- 3) Adım ekleme/silme iletisi yanlışlıkla ekrana gelirse ya da ekleme/silme konumu yanlışlıkla seçilirse iptal düğmesine ④ basın.

#### [Ekleme halinde]

4) Adım ekleme düğmesine 6 basılırsa adım eklenir.

Seçilen konuma yeni bir adım eklenir. Seçilen konumun üzerinde ve ardında yer alan adımlar geriye taşınır.

#### [Silme halinde]

5) Adım silme düğmesine 6 basılırsa adım silinir.

# (7) Geri dikişte ilmek adedi prosedürü

| [Dikiş | modeli | diyagramı] |
|--------|--------|------------|
|--------|--------|------------|

| 0 N          | KAPALI                          | AÇIK   | KAPALI | AÇIK |
|--------------|---------------------------------|--------|--------|------|
| Dikiş modeli | ↓<br>↓<br>↓<br>↓<br>↓<br>↓<br>↓ | A<br>B |        |      |
| N Ø          | KAPALI                          | KAPALI | AÇIK   | AÇIK |

#### [Çalıştırma prosedürü]

Geri dikiş ayarı ekran görünümünde ilmek sayısını görmek için düğmeye 🕃 basın.

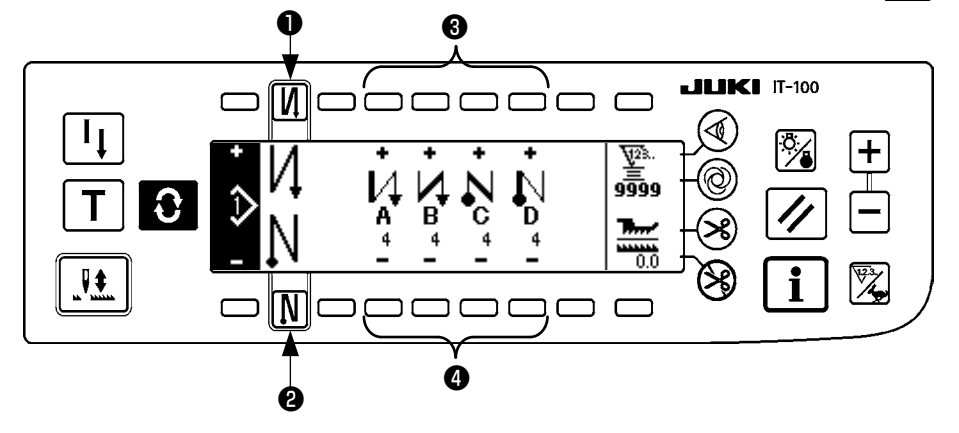

1. İlmek sayısını değiştirirken, A'dan D'ye kadar olan ilmek sayısını ayarlamak için 3 ve 4 düğmeleriyle değiştirin.

(İlmek sayısı aralığı değiştirilebilir: 0 ile 99 ilmek arasında)

2. Dikiş başlangıcında geri dikişi onaylamak için düğmeye **1** basın.

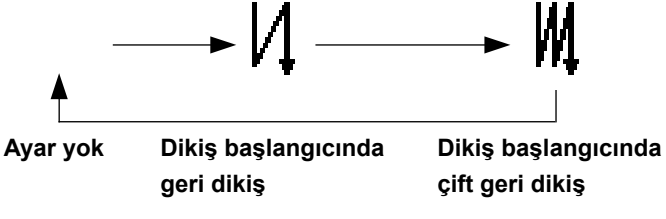

3. Dikiş sonunda geri dikişi onaylamak için düğmeye 2 basın.

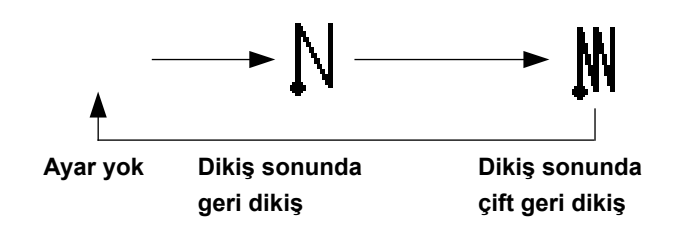

# 7. MODEL İŞLEMLERİ

Model işlemleri ekranında, yeni dikiş modelinin oluşturulması, kopyalanması ya da silinmesi gerçekleştirilebilir.

## (1) Dikiş modeli kaydı

Model düzenleme ekranını görmek için düğmeye 3 basın.

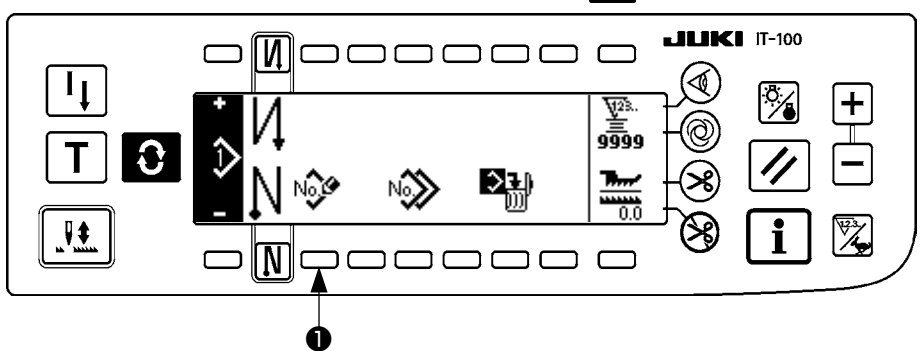

Dikiş modeli işlemleri ekran görünümünde dikiş modeli kayıt düğmesine 1 basın.

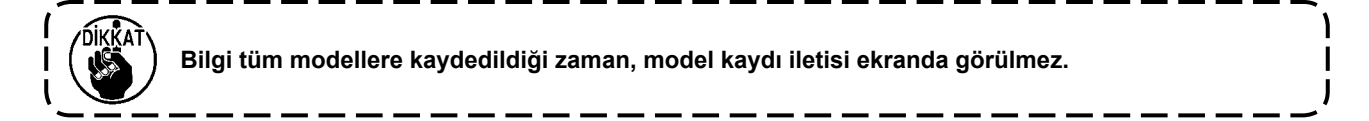

#### Model kaydı iletisi

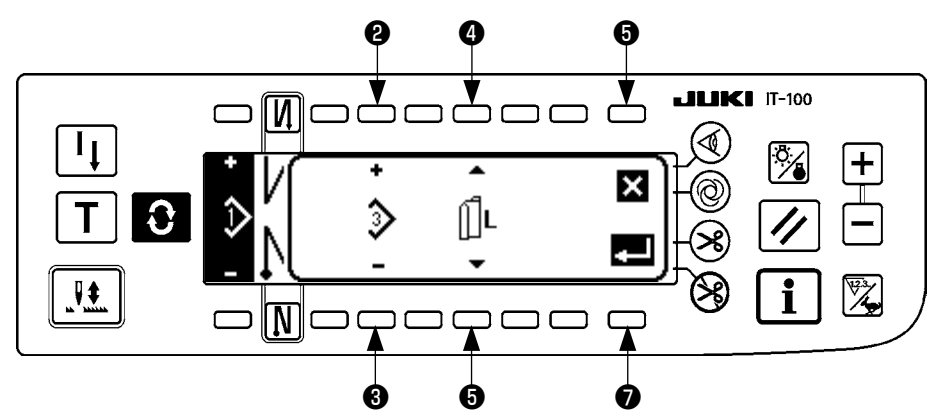

2 ve 3 Kaydedilecek model belirlenir.

4 ve 5 Modeli oluşturma anında veri oluşturma referansı belirlenir. Aşağıdaki referanslar seçilebilir.

Sol referans  $\prod L$ , Sağ referans  $\mathbf{R}$ , Referans yok  $\prod$ 

**6** İptal düğmesidir. Ekran görünümü, model işlemleri ekranına döner.

Onay düğmesidir. Ekran görünümü, model kayıt ekranına geçer.

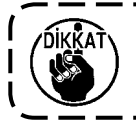

Daha önceden kaydedilmiş bir model seçilemez.

#### Model kayıt ekranı görünümü

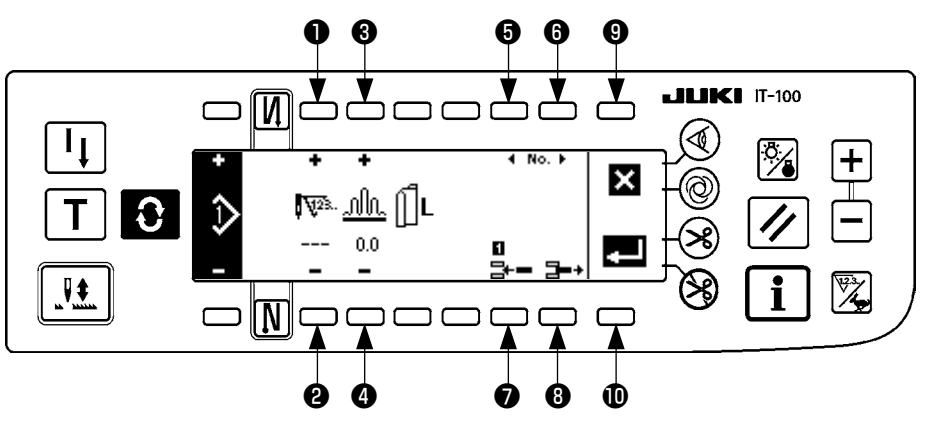

• ve • Adımdaki ilmek sayısı belirlenir.

3 ve 4 Adımdaki büzgü miktarı belirlenir.

O ve O Adımın hareketi gerçekleşir.

Adım, seçilen adıma yerleştirilir.

8 Seçilen adım silinir.

S Kayıt iptal olur ve ekran görünümü model işlemleri ekranına döner.

Belirlenen verilerin kaydına onay verilir. Şimdi, sola ya da sağa sırası değişen veriler otomatik olarak karşı taraftaki kola kaydedilir.

#### [Öğretme düğmesi]

Öğretme modu, model kayıt ekran görünümünde kullanılabilir.

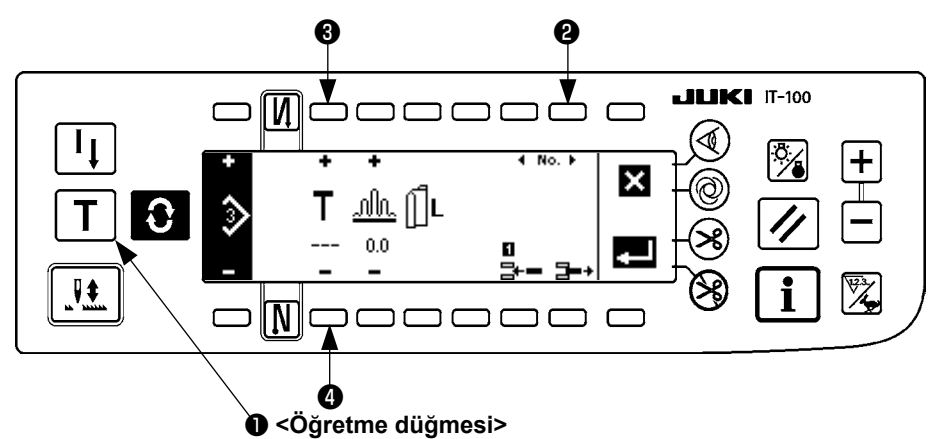

- 1. Model kayıt ekran görünümünde dikiş modeli öğretme düğmesine 1 basın.
- İlmek sayısı giriş bölümündeki işaret T olarak değişir. Bu da dikiş makinesinin öğretme moduna girdiğini gösterir.
- 3. Dikiş makinesinin, adımdaki son ilmeğe kadar dikmesini sağlamak için pedalın ön kısmına basın. (Dikkat: ilmek sayısı, elle döndürme ya da iğne yukarı/aşağı telafi düğmesiyle girilmez.)
- 4. Dikiş makinesini durdurmak için pedalı nötr konuma getirin, ardından dikilen ilmek sayısı ekranda görülür.
- 5. Dikiş makinesinin çalışmadığı sırada 3 ve 4 düğmelerine basarak ilmek sayısı düzeltilebilir.
- 6. **2** düğmesini kullanarak ya da dikiş makinesine iplik kestirterek sonraki adıma geçin. Böylece 1. adımın ilmek sayısının girişi tamamlanmış olur.

### (2) Dikiş modelinin kopyalanması

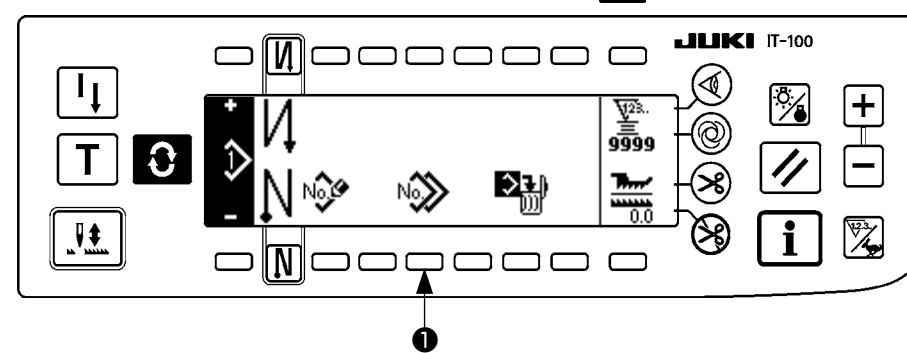

Model düzenleme ekranını görmek için düğmeye 🕃 basın.

Dikiş modeli işlemleri ekran görünümünde dikiş modeli kopyalama düğmesine 1 basın.

Bilgi tüm modellere kaydedildiği zaman, model kopyalama iletisi ekranda görülmez.

#### Model kopyalama iletisi

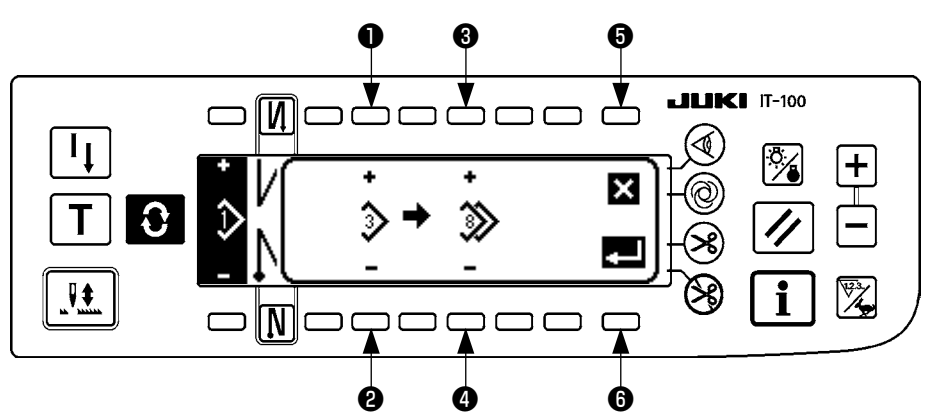

• ve • Kaynak model olacak model belirlenir.

3 ve 4 Model için hedef olacak olan model belirlenir.

6 Kopyalama iptal edilir.

6 Kopyalama gerçekleştirilir.

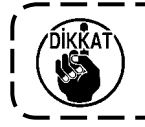

Daha önce kaydedilmiş bir model, kopyalama yeri olarak seçilemez.

```
(3) Dikiş modelinin silinmesi
```

Model düzenleme ekranını görmek için düğmeye 💽 basın.

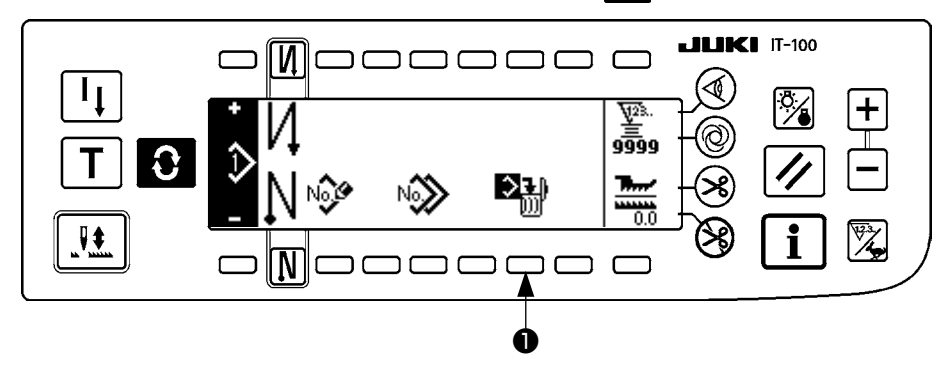

Dikiş modeli işlemleri ekran görünümünde, dikiş modeli silme düğmesine 1 basın.

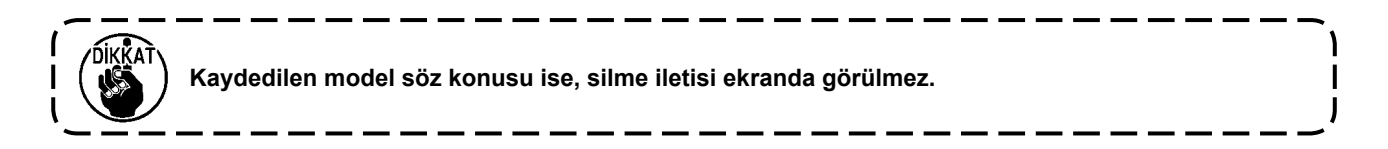

#### Model silme iletisi

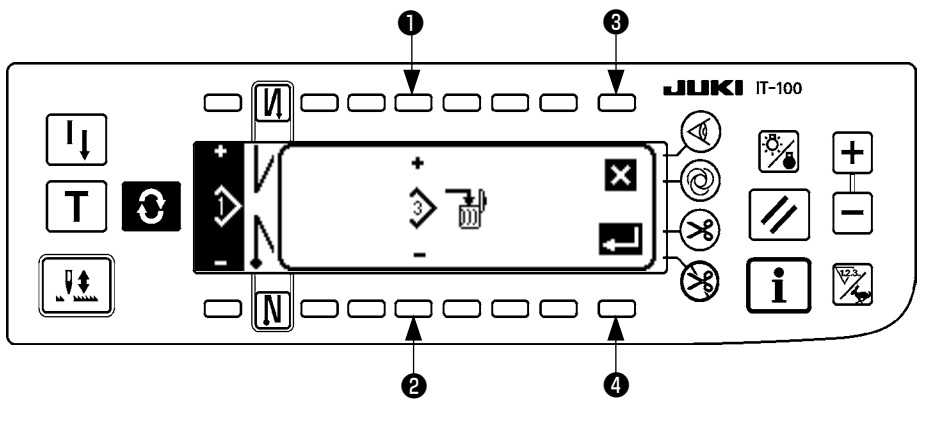

• ve 2 Silinecek model belirlenir.

3 Silme işlemi iptal edilir.

④ Silme işlemi iptali gerçekleştirilir.

# 8. BOBİN İPLİK SAYACI NASIL KULLANILIR

Dikiş makinesi tarafından dikilen ilmek sayısı algılanır. Algılanan ilmek sayısı önayarlı sayaç değerinden düşülür (Fonksiyon ayar no. 7 "Bobin iplik azaltma birimleri" kullanılarak önceden ayarlanmış ilmek sayısı birimleri cinsinden). Sayaç değeri artı değerden eksi değere geçtiğinde  $(... \rightarrow 1 \rightarrow 0 \rightarrow -1)$  zil çalar (iki ardışık bip sesinden oluşan 3 set) ve operatörü bobini değiştirmesi konusunda uyarmak için açılır pencerede bir uyarı gösterilir.

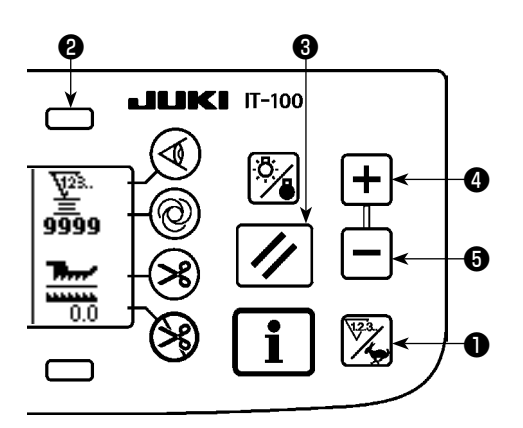

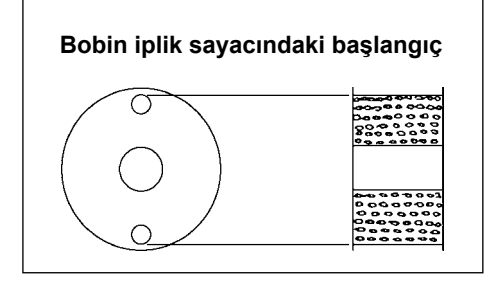

 Sayaç ekranına geçiş yapmak için sayaç/hız geçiş düğmesine ① basın. Bobin sayacını seçmek için düğmeye ② basın. Ardından sayaç sıfırlama düğmesine ③ basarak bobin sayacı göstergesini başlangıç ayar değerine (teslimat sırasındaki ayar değeri "0"dır) döndürün.

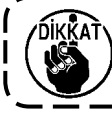

Bobin iplik sayacı dikiş sırasında sıfırlanamaz. Bu durumda iplik kesiciyi bir kez çalıştırın.

 Sayaç değeri ayar düğmelerini () ve () kullanarak bir başlangıç değeri belirleyin.

Aşağıdaki tabloda verilen başlangıç ayar değerleri, soldaki şekilde gösterildiği gibi bobin mahfazasının dışındaki iğne deliğine gelene kadar bobine iplik sarılması hali için referans olarak verilmiştir.

İplik gerdirme oranı %100

| Kullanılan iplik          | Bobine sarılan<br>iplik uzunluğu | Bobin iplik sayacındaki değer |
|---------------------------|----------------------------------|-------------------------------|
| Polyester büküm iplik #50 | 36 m                             | 1200 (ilmek uzunluğu : 3 mm)  |
| Pamuk iplik #50           | 31 m                             | 1000 (ilmek uzunluğu : 3 mm)  |

\* Bobin iplik sayacı aslında malzeme kalınlığı ve dikiş hızından etkilenir. Dolayısıyla bobin iplik sayacı başlangıç değerini çalışma koşullarına göre ayarlayın.

- 3) Başlangıç değeri belirlendikten sonra dikiş makinesini çalıştırın.
- Sayaçta eksi değer görülüyorsa, üç kez uyarı sesi duyulur ve ekranda ileti görülür; bu durumda bobindeki ipliği değiştirin.

#### Bobindeki ipliğin değiştirilmesi için uyarı iletisi

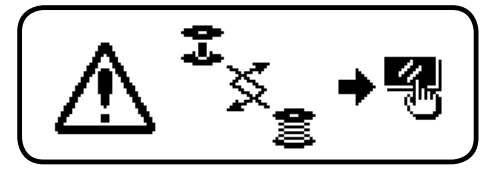

- 5) Bobin iplik düzgün bir şekilde değiştirildikten sonra sayaç sıfırlama düğmesine 🕄 basarak bobin iplik sayacındaki değeri başlangıç değerine döndürün. Şimdi dikiş makinesini yeniden başlatın.

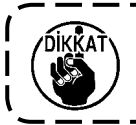

Kalan iplik miktarı ipliğin bobine nasıl sarıldığına ve malzeme kalınlığına bağlı olarak değişebilir. Bu nedenle kalan iplik miktarının bir miktar pay bırakarak ayarlanması daha uygundur.

# 9. ADET SAYACI

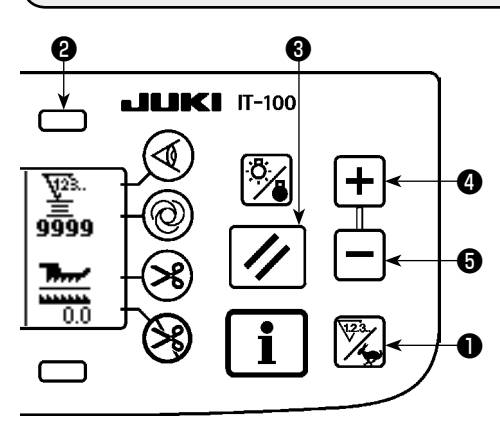

Sayaç ekranına geçiş yapmak için sayaç/hız geçiş düğmesine **()** basın.

Dikiş sayacını seçmek için düğmeye 2 basın.

Dikiş sayacı IT-100'un üretim hacmi yönetim fonksiyonu devrede değilken iplik kesme sayacı olarak veya üretim hacmi yönetim fonksiyonu devrede iken adet sayacı olarak çalışır.

Dikiş sayacı iplik kesme sayacı olarak çalışırken sayaç değeri, sayaç değeri ayar düğmeleri ④ ve ⑤ ile düzeltilebilir. Buna ilaveten sayaç değeri sayaç sıfırlama düğmesine ⑧ basılarak sıfırlanabilir (0).

Dikiş sayacı adet sayacı olarak çalışırken, sayaç üzerinde gösterilen değer üretim hacmi yönetim fonksiyonu ile bağlantılı olduğundan sayaç değeri değiştirilemez.

Dikiş çeşidi kayıt ekranında öğrenme modu altında hedef üretim hacmine ulaşıldığında dikiş çeşidi kayıt ekranından çıkıldıktan sonra sayaç hedef değerine ulaşıldığında uyarısı verilir.

Adet sayacı ile ilgili daha fazla bilgi için IT-100 Talimat Kılavuzuna bakın.

# 10. ÜRETİM DESTEK FONKSİYONU

Ayrıntılar için "IT-100 Talimat Kılavuzu" na bakınız.

# 11. ALT BESLEME MİKTARI EKRAN GÖRÜNÜMÜ

Alt besleme miktarı izlenir ve bu değer panelde görülür. Ekranda doğrudan ya da oranlı olarak görülebilir.

#### Doğrudan görünüm

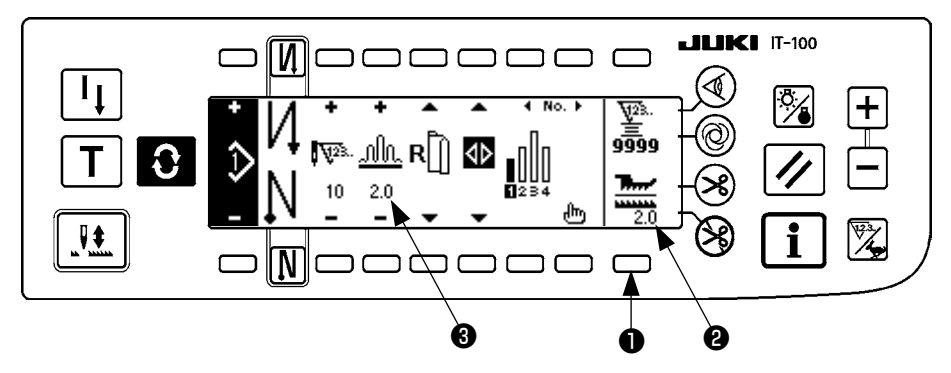

Doğrudan ekran görünümünde, alttan besleme miktarı ekran bölümünde ②, alttan besleme miktarı görülür ve ayarlanan miktar ise üst büzgü miktarı ekran bölümünde ③ görülür. Düğmeye ① basıldığı zaman, oran ekranı görünümüne geçer.

#### Oran ekran görünümü

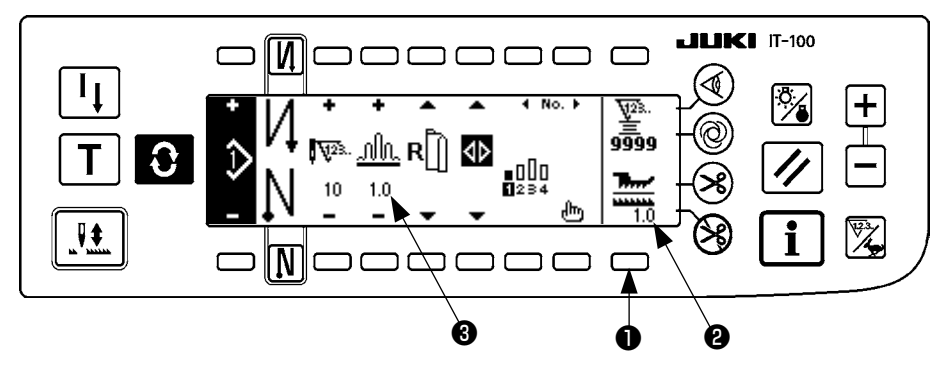

Oran ekran görünümünde, alttan besleme miktarı ekran kısmında **2** 1,0 (sabit görünüm) görülür, büzgü miktarının alt besleme miktarına bölümünden elde edilen değer ekran kısmında **3** görülür. Düğmeye **1** basıldığı zaman, doğrudan ekranı görünümüne geçer.

# 12. YENİDEN DİKİŞ DÜĞMESİ

Ayrıntılar için "IT-100 Talimat Kılavuzu" na bakınız.

# 13. İĞNE YUKARI/AŞAĞİ TELAFİ DÜĞMESİ

Ayrıntılar için "IT-100 Talimat Kılavuzu" na bakınız.

# 14. MALZEME KENARI SENSÖRÜNÜN AÇIK/KAPALI DÜĞMESİ 🚳

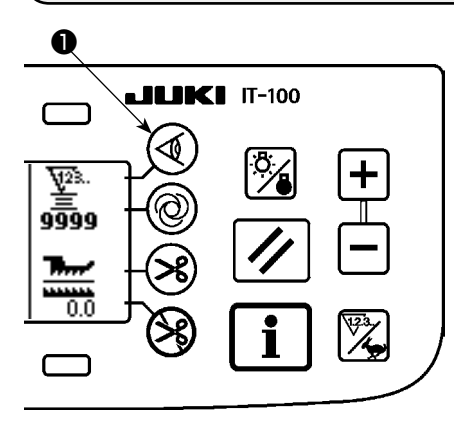

- Malzeme kenarı sensörüne 

   basıldığı zaman, malzeme kenarı sensörünün AÇIK/KAPALI konumu değişir.
- İsteğe bağlı olarak temin edilebilen malzeme kenarı sensörü çalışma paneline bağlandığı zaman, malzeme kenarı sensörünün AÇIK/ KAPALI düğmesi aktif hale gelir.
- Malzeme kenarı sensörü belirlenirse, bu sensör malzeme kenarını algıladığı zaman makine otomatik olarak durur ya da iplik keser.

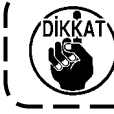

Malzeme kenarı sensörü ve çalışma paneli birlikte kullanılırsa sensörle ilgili olarak Talimat Kılavuzunu dikkatle okuyun.

I

# 15. OTOMATİK IPLİK KESME DÜĞMESİ 😣

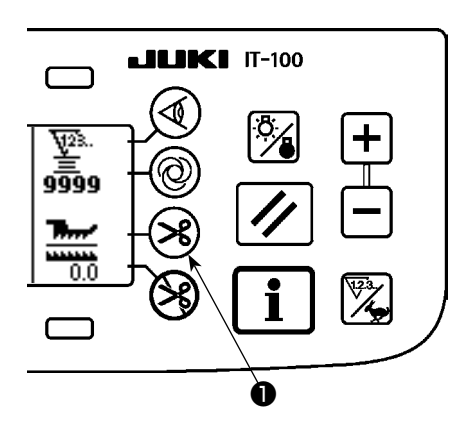

- Otomatik iplik kesme düğmesine 

   basıldığı zaman, otomatik iplik kesmenin AÇIK/KAPALI konumu değişir.
- Bu düğme, malzeme kenarı sensörü kullanıldığı zaman dikiş makinesinin otomatik olarak iplik kesmesini sağlar.

(Dikiş sonunda geri dikiş saptanırsa, dikiş sonunda geri dikiş yapıldıktan sonra iplik kesilir.)

# 16. OTOMATİK TEK İLMEK DÜĞMESİ 🕲

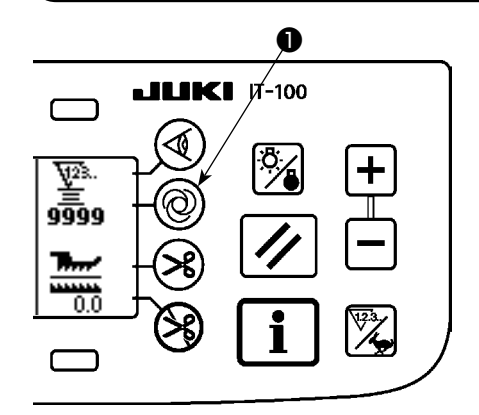

- Tek adımda otomatik dikiş düğmesine 1 basıldığı zaman, tek adımda otomatik dikişin AÇIK/KAPALI konumu değişir.
- Bu düğme, malzeme kenarı sensörü kullanıldığı zaman, malzeme kenarı algılanana kadar dikiş makinesinin otomatik olarak belirlenen hızda çalışmasını sağlar.

# 17. İPLİK KESİMİNE İZİN VERMEME DÜĞMESİ 🛞

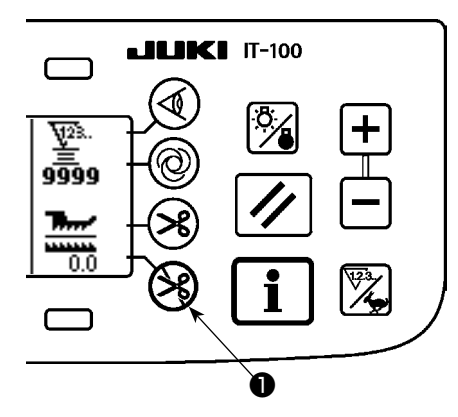

- İplik kesmeyi engelleme düğmesine 

   basıldığı zaman, iplik kesmeyi önlemenin AÇIK/KAPALI konumu değişir.
- Bu düğme, iplik kesme fonksiyonunu geçici olarak devre dışı bırakmak için kullanılır.

Bu düğme, dikiş makinesinin diğer fonksiyonlarını etkilemez. (Otomatik geri dikiş (dikiş sonu için) tanımlanırsa, dikiş makinesi dikiş sonunda otomatik geri dikiş yapar.)

 Hem otomatik iplik kesme düğmesi Shem de iplik kesilmesini önleyen düğme stanımlanırsa, makine ipliği kesmez ama iğne yukarı konumdayken durur.

# 18. TUŞ KİLİDİ FONKSİYON AYARI

Programlanmış dikişi çeşidinin yanlışlıkla düzenlenmesini önlemek için tuş kilidi fonksiyonunu devreye almak mümkündür.

Tuş kilidi fonksiyonu devreye alındığında bir adımın ilmek sayısı, büzgü miktarı düzenleme adımının eklenmesi/silinmesi ve dikiş çeşidi işlemi (kayıt, kopyalama ve silme) devreden çıkarılır. Buna ilaveten işlemlerin düzenlenmesi (A, B, C ve D) de devreden çıkarılır.

Tuş kilidi fonksiyonunun ayarlanması ile ilgili bilgi için IT-100 Talimat Kılavuzuna bakın.

# 19. BİLGİ

Bilgi kısmında çeşitli veriler ayarlanabilir ve kontrol edilebilir.

Bilgi kısmında operatör seviyesi ve bakım personeli seviyeleri vardır.

## (1) Operatör seviyesinde bilgi

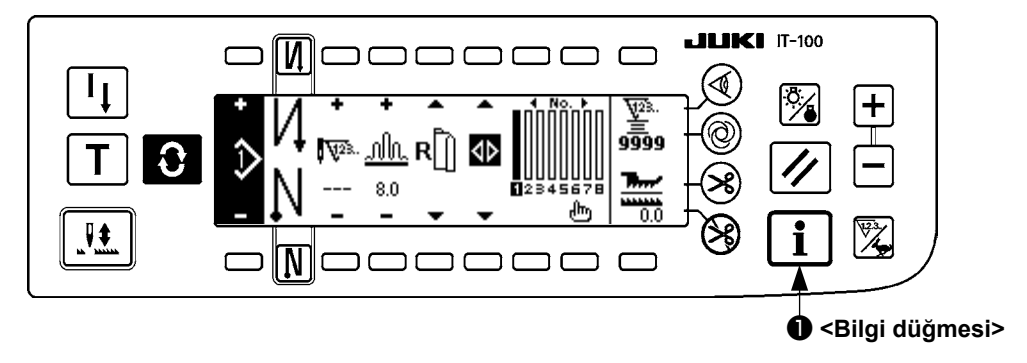

- 1. Gücü AÇIK konuma getirin.
- 2. Bilgi ekranı görünümüne geçmek için düğmeye 🌒 basın.

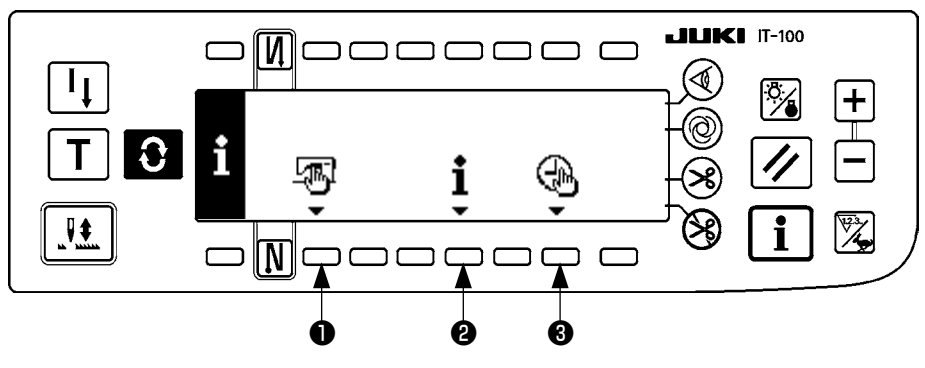

- Dikiş ortak verileri
- Dikiş yönetim bilgileri
- 3 Zaman ayarı

#### 1) Dikiş ortak verileri

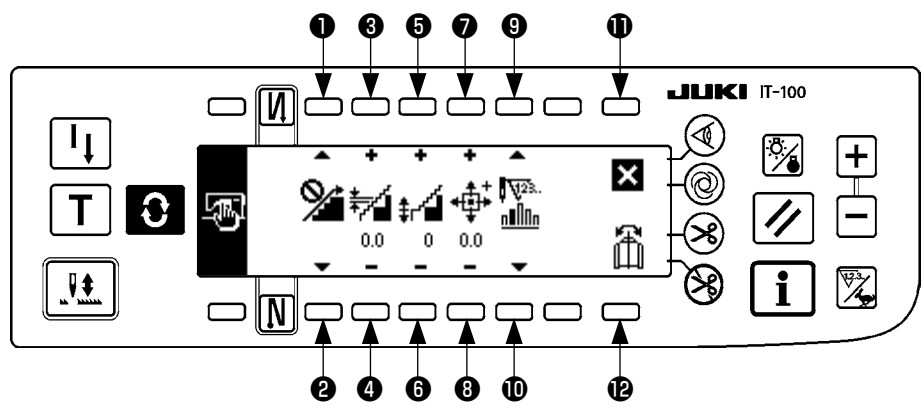

- ve Büzgüyü düzenli hale getirme fonksiyonu uygulanır.
- 3 ve 4 Büzgüyü düzenli hale getirme adımı uygulanır.
- **6** ve **6** Büzgü düzenli hale getirme ofset ayarı uygulanır.
- ve 8 Adım motoru başlangıç konumu ayarı yapılır.
- (9) ve (10) Adım ayarında kalan ilmek sayısı belirlenir.
- Ayar tamamlanır.
- Model verilerinde ayna etkisi fonksiyonu uygulanır.

#### [İlgili fonksiyonlara ait açıklama]

1. Büzgüyü düzenli hale getirme fonksiyonu ayarı

Düzenli hale getirmede AÇIK/KAPALI ayarı (adımlar arasında büzgü, sorunsuz olarak değişir) fonksiyonu uygulanır.

Düzenli hale getirme fonksiyonu ekranda AÇIK ...... för görülür.

 Büzgü dikişini düzenli hale getirme ayarı
 Bu fonksiyon düzenli hale getirme işlemi yapılırken ilmek başına üst besleme adım değişimi miktarını ayarlamak için kullanılır.

Ayar aralığı 0,0 ile 8,0 [mm] arasındadır.

3. Büzgüyü düzenli hale getirmede ofset ayarı

Düzenli hale getirirken, 1. ilmeğin ofseti belirlenir. Ayar aralığı 0 ile 9 arasındadır.

| Ayar değeri                | 1   | 2   | 3   | 4   | 5   | 6   | 7   | 8   | 9   |
|----------------------------|-----|-----|-----|-----|-----|-----|-----|-----|-----|
| 1. ilmeği girmek için oran | 10% | 11% | 12% | 14% | 17% | 20% | 25% | 33% | 50% |

\* Ofset "0" olarak ayarlanırsa, düzgün hale getirme fonksiyonu çalışmaz.

\* "İlmeği girmek için oran", adımlar arasındaki büzgü miktarı farkı oranıdır.

\* İkinci ilmekten itibaren üst besleme adımı, büzgüyü düzenli hale getirme adımı ayar fonksiyonu ile ayarlanmış üst besleme değişimi miktarı kadar değişir.

 Adım motorunun başlangıç konumu ayarı Adım motoru başlangıç konumu telafisi, yapılan büzgü miktarını belirler. Ayar aralığı –2,5 ile 2,5 [mm] arasındadır.

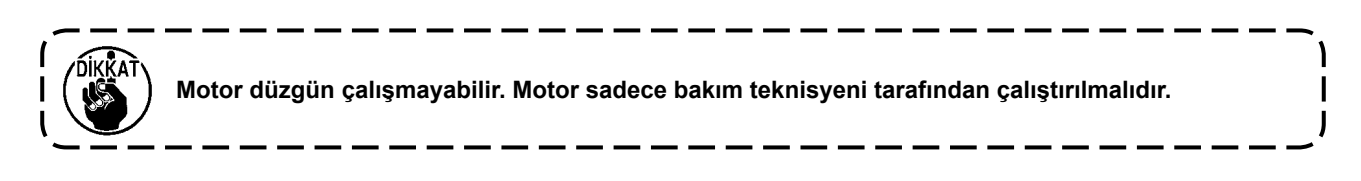

5. Adımdaki kalan ilmek sayısı fonksiyonu

Bu fonksiyon, önceden ayarlanan ilmek sayısına karşın o an dikilmekte olan adımda kalan ilmek sayısını ekranda gösterir.

Bu fonksiyon kullanılırken, dikiş makinesinin her duruşunda ekran görünümü güncellenir (öğretme modu hariç).

| Kalan ilmek ekran görünümü fonksiyonu AÇIK | ¶ \{23.<br>n∎00n | görünür. |
|--------------------------------------------|------------------|----------|
|                                            |                  |          |

| Kalan ilmek ekran görünümü fonksiyonu KAPALI |  | görünür. |
|----------------------------------------------|--|----------|
|----------------------------------------------|--|----------|

# Model verilerinde ayna fonksiyonu Daha önce kaydedilen modelde ayna (verileri ters çevirme) işlemi uygulanır.

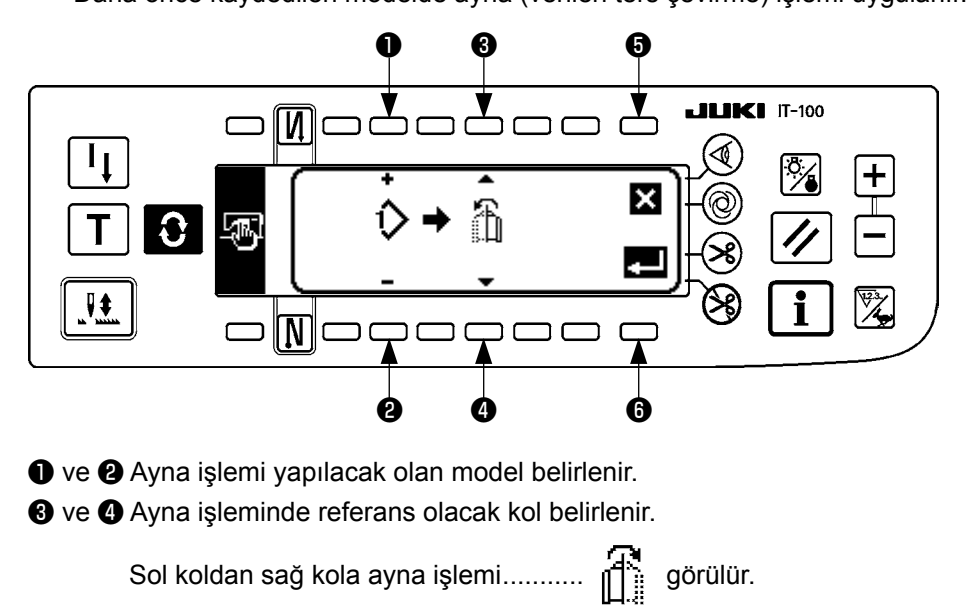

Sağ koldan sol kola ayna işlemi...... görülür.

- Ayna işlemi iptal edilir.
- Ayna işlemi gerçekleştirilir.

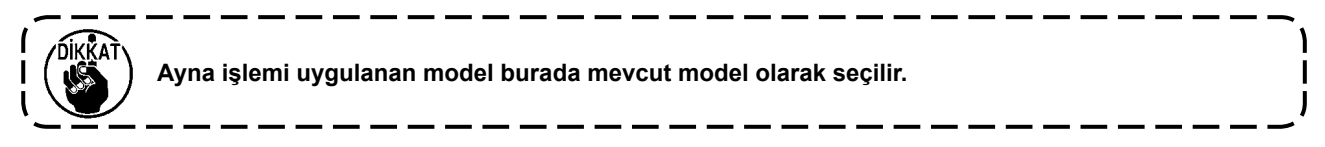

#### 7. Ayar tamamlanır

Ortak verilerin ayarlanması tamamlanır ve ekran görünümü bilgi ekran görünümüne döner.

#### 2) Dikiş yönetim bilgileri

Ayrıntılar için "IT-100 Talimat Kılavuzu" na bakınız.

#### 3) Zaman ayarı

Ayrıntılar için "IT-100 Talimat Kılavuzu" na bakınız.

### (2) Fonksiyon ayarları

#### 1) Fonksiyon ayar moduna nasıl geçilir

Ayrıntılar için "IT-100 Talimat Kılavuzu" na bakınız.

#### 2) Fonksiyon ayar listesi

Ayrıntılar için "IT-100 Talimat Kılavuzu" na bakınız.

#### 3) İletişim modu

İletişim moduna giriş prosedürü için, IT-100 Talimat Kılavuzunda "Bakım personeli seviyesi için bilgi" maddesine bakınız.

Aşağıdaki konular iletişim modunda uygulanabilir.

- 1. Ortamdaki verilerin (EPD) üzerine yazdırılabilir ve dikiş çeşidine kaydedilebilir.
- 2. Dikiş çeşidi SU-1 ya da ortama yüklenebilir.

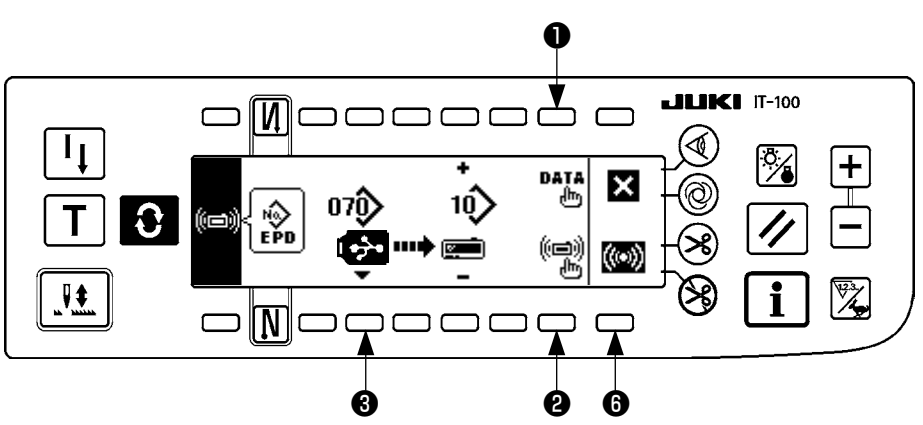

#### İndirme örneği

Örnek) Ortamdaki 70 numaralı parametre dosyası, 10 numaralı dikiş çeşidine indirilir.

- ① Ortam kapağını açın ve USB flaş bellek bu açıklığa yerleştirin.
- Veri seçimi

EPD başlangıçta seçilir, çünkü EPF form verileri sadece DLU-5494 için kullanılır.

③ İletişim yönteminin seçimi

İletişim yöntemi ayar ekranı görünümüne geçmek için, iletişim ayarları ekran görünümünde 🕑 üzerine basın.

#### İletişim ayarı ekran görünümü

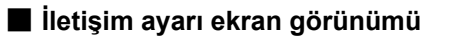

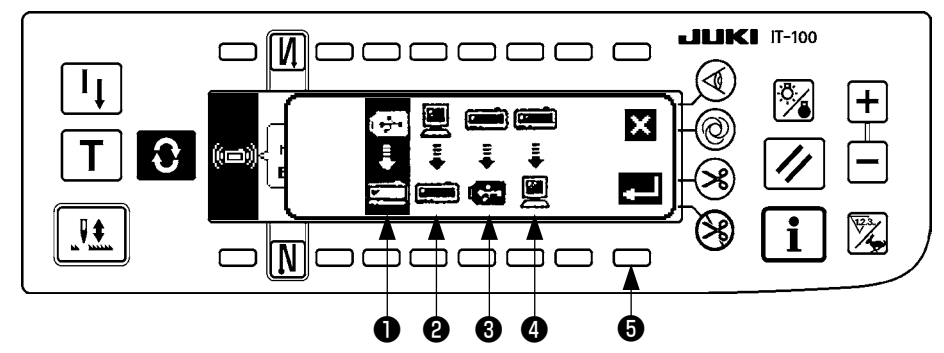

O an seçili olan iletişim yöntemi tersine video olarak görülür.

#### [İşaretle ilgili açıklama]

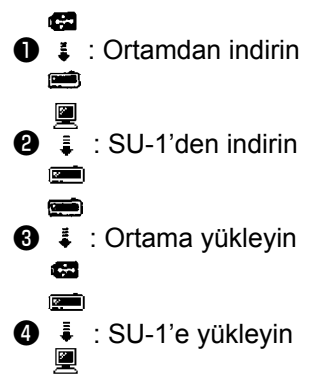

Ortamdan indirmeyi seçmek için 1 üzerine basın. Ardından kabul etmek için 3 üzerine basın.

④ Ortam dosya numarasını seçmek

Ortam giriş ekranı dosya numarasını görüntülemek için, iletişim ayarları ekran görünümünde 🕄 üzerine basın.

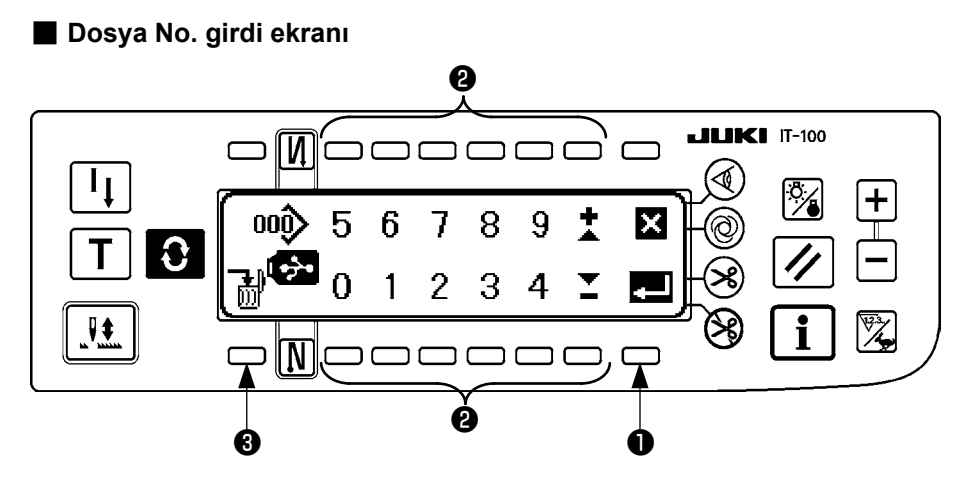

Ortam dosya numarasını (2) ile girin. Girilen dosya Numarası işaretinin içinde görülür. Numaraya, dosya numarası girildikten sonra (1) ile onay verilir.

5 Özel model Numarası belirlemek

Özel model Numarası belirlemek için, iletişim ayarları ekran görünümünde 4 ve 6 üzerine basın.

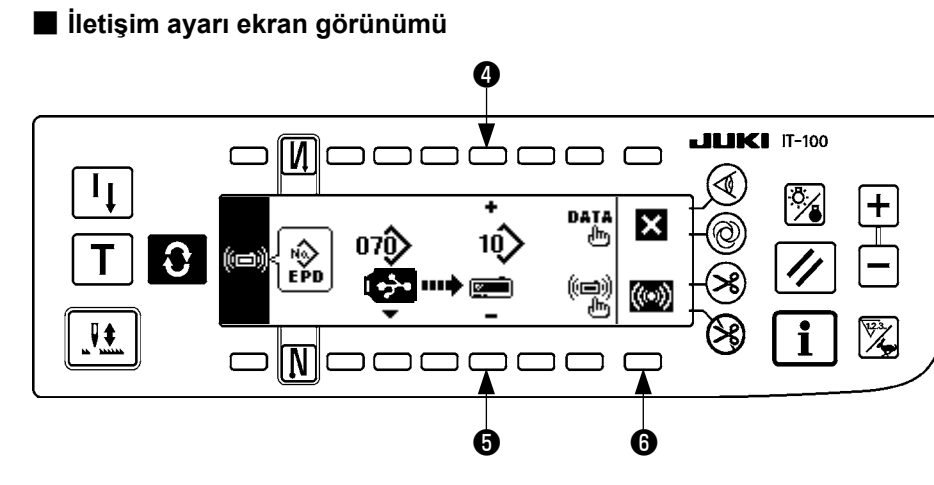

(6) İndirme işlemi başlangıcı

Tüm ayar işlemleri tamamlandıktan sonra, indirme işlemini başlatmak için iletişim ayarı ekran görünümünde **()** üzerine basın.

#### İletişim devam ediyor ekran görünümü

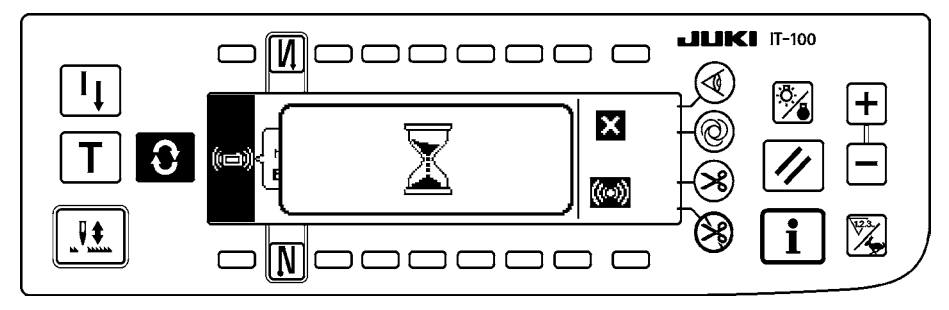

İletişim devam ediyor ekran görünümünün ardından iletişim ayar ekranı görünümüne dönünce iletişim tamamlanmış olur.

#### Yükleme örneği

Örnek) 8 numaralı dikiş çeşidi, ortamın 15 numaralı parametre form dosyası olarak yüklenir.

- ① Ortam kapağını açın ve USB flaş bellek bu açıklığa yerleştirin.
- 2 Veri seçimi

EPD başlangıçta seçilir, çünkü EPF form verileri sadece DLU-5494 için kullanılır.

③ İletişim yönteminin seçimi

İletişim yöntemi ayar ekranı görünümüne geçmek için, iletişim ayarları ekran görünümünde 🕲 üzerine basın.

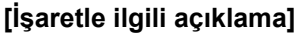

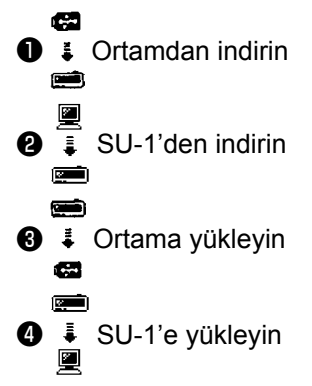

İletişim ayarları ekran görünümünde 🕄 üzerine basın ve ortama yüklemeyi seçtikten sonra onay vermek için 6 üzerine basın.

- (4) Özel model numarasının belirlenmesi Özel model numarasını belirlemek için, iletişim ayarları ekran görünümünde 🛽 ve 6 üzerine basın.
- 5 Ortam dosya numarasını seçmek

Ortam giriş ekranı dosya numarasını görüntülemek için, iletişim ayarları ekran görünümünde 3 üzerine basın.

Ortam dosya numarasını girin. Girilen dosya Numarası

💙 işaretinin içinde görülür.

Dosya numarasını girdikten sonra **1** ile onay verin.

6 Yükleme başlangıcı

Tüm ayar işlemleri tamamlandıktan sonra, yükleme işlemini başlatmak için iletişim ayarı ekran görünümünde 6 üzerine basın.

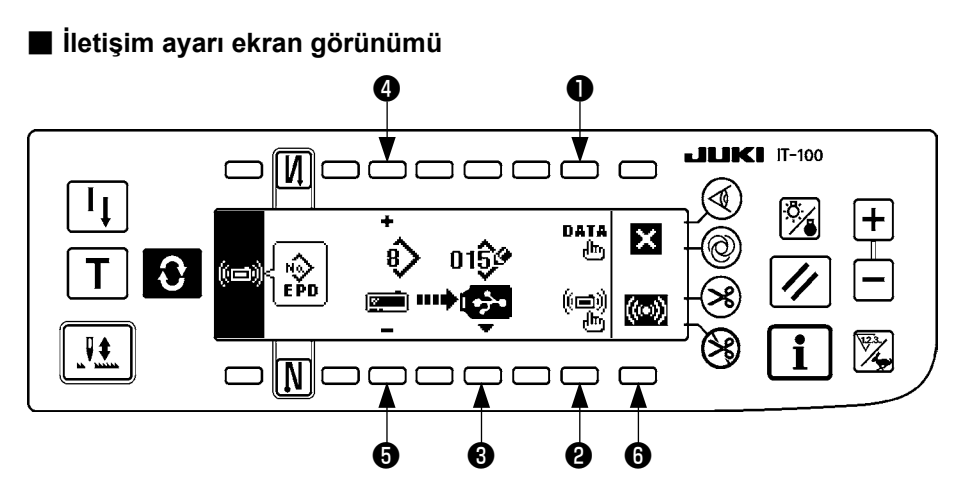

İletişim devam ediyor ekran görünümünün ardından iletişim ayar ekranı görünümüne dönünce iletişim tamamlanmış olur.

#### [Ortam dosyasının silinmesi]

Silmek istediğiniz dosya numarasını ortam giriş ekranı dosya numarasında seçtikten sonra ③ düğmesine basın. Bu durumda ekran görünümü silme işlemine onay verme ekran görünümüne geçer.

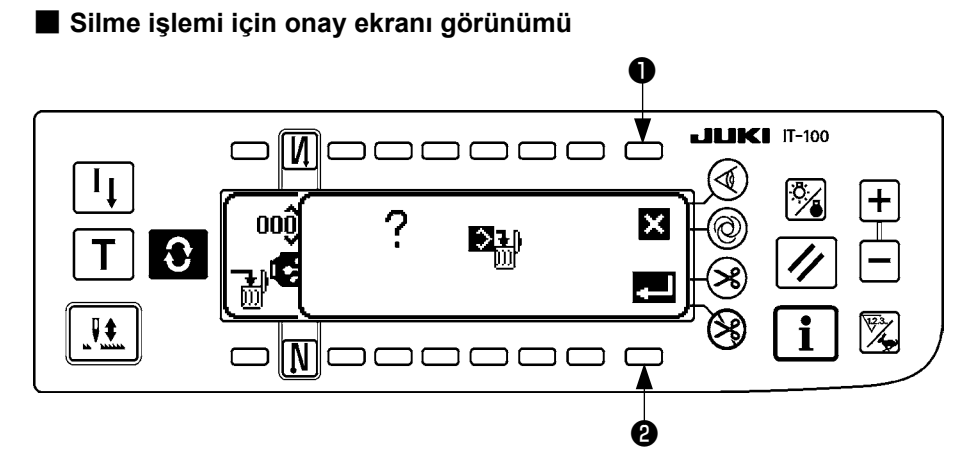

üzerine basarsanız silme işlemi yarıda kalır. Ekran daha sonra dosya Numarası giriş ekranı görünümüne döner.

**2** üzerine basarsanız silme işlemi gerçekleşir. Ekran daha sonra dosya Numarası giriş ekranı görünümüne döner.

۱

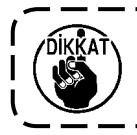

Silinen dosya geri alınamaz. Silme işlemini gerçekleştirirken dikkatli olun.

# (3) Dış ara yüz

Dış ara yüz, çalışma paneli ile bu çalışma panelinden farklı olan sistemi birbirine bağlayan bölüm demektir. Kullanım ve detaylar için Teknisyenin Kılavuzuna bakınız.

1. Ortam giriş yeri

Ortam giriş yeri, çalışma panelin sağ tarafı bulunan kapak içine takılıdır.

2. Ethernet portu

Ethernet konektörü, çalışma panelinin sağ tarafından bulunan kapağa takılıdır.

3. RS-232C noktası

RS-232C konektör, çalışma panelinin arka tarafında bulunan kauçuk kapakçık içine yerleştirilmiştir.

4. Genel giriş noktası (Üretim kontrol düğmesi bağlantı konektörü) Genel giriş konektörü CN105, çalışma panelinin arka tarafında bulunan kablo çıkış kapağı içine yerleştirilmiştir.

# 20. HATA EKRANI GÖRÜNÜMÜ

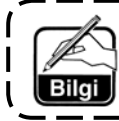

İki farklı tür hata vardır, çalışma panelinden gelenler ve SC- 922'den (kontrol kutusu) gelenler. Her iki tür hata da hata ekranında ve zil ile uyarı verir.

Prosedürlerdeki farklılıklardan ötürü İki türlü panel ekran görünümü vardır.

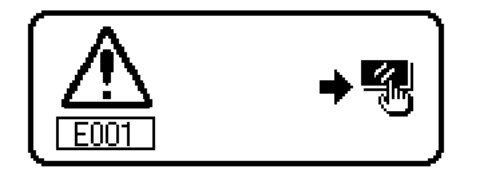

1) Sıfırlama düğmesine basın, hata ekranını sildikten sonra hatanın nedenini ortadan kaldırın.

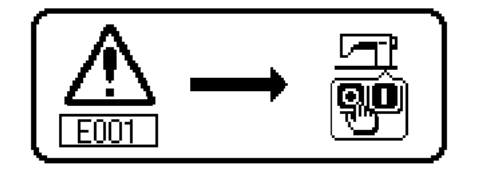

 Gücü KAPALI konuma getirdikten sonra hata nedenini ortadan kaldırın.

### (1) Hata kodu listesi (Paneldeki hata ekranı görünümü)

Bu cihazda aşağıdaki hata kodları vardır. Bu hata kodları fonksiyonu kilitler (ya da sınırlar) ve herhangi bir problem çıktığında haber verdiği için sorun büyümeden çözülür. Bizden servis talep ettiğiniz zaman lütfen hata kodlarını bildirin.

| No.  | Saptanan hatanın tanımı                                                                    | Sorunun olası nedenleri                                                                                                    | Kontrol edilecek noktalar                                                                                                    |
|------|--------------------------------------------------------------------------------------------|----------------------------------------------------------------------------------------------------|----------------------------------------------------------------------------------------------------|
| E000 | Veri sıfırlamanın gerçek-<br>leştirilmesi (Bu bir hata<br>değildir.)                       | <ul> <li>Makine kafası değiştirildiği<br/>zaman.</li> <li>Sıfırlama işlemi yapıldığı<br/>zaman.</li> </ul>                                                                                                    |                                                                                                    |
| E003 | Senkronizer konektörün-<br>de bağlantısızlık                                               | <ul> <li>Dikiş makinesi kafası<br/>senkronizerinden gelen</li> </ul>                                                                                                    | <ul> <li>Senkronizer konektöründe (CN33) gev-<br/>şek bağlantı ya da kopukluk olup olmadı-</li> </ul>                                                                                                    |
| E004 | Senkronizer alt konum<br>sensörü bozuk                                                     | konum saptama sinyali giril-<br>mediği zaman.                                                                                                    | ğını kontrol edin.                                                                                                    |
| E005 | Senkronizer üst konum<br>sensörü bozuk                                                     | <ul> <li>Senkronizer bozuk ise.</li> <li>Kayış gevşek.</li> <li>Makine kafası uygun değil</li> </ul>                                                                                                    | <ul> <li>Senkronizer kablosunun makine katası-<br/>na sıkışarak kopup kopmadığını kontrol<br/>edin.</li> <li>Kayış gerginliğini kontrol edin.</li> <li>Makine kafası ayarını kontrol edin.</li> </ul>                                                                                        |
|      |                                                                                            | <ul> <li>Motor kasnağı uygun değil.</li> </ul>                                                                                                    | <ul> <li>Motor kasnağı ayarını kontrol edin.</li> </ul>                                                                                                    |
| E007 | Motorda aşırı yüklenme                                                                     | <ul> <li>Makine kafası kilitlenirse</li> <li>Makine kafasının garanti<br/>ettiğinden çok daha ağır<br/>malzemeler dikiliyorsa.</li> <li>Motor çalışmıyorsa</li> <li>Motor ya da sürücü bozuk-<br/>sa.</li> </ul> | <ul> <li>Motor kasnağına iplik dolanıp dolanma-<br/>dığını kontrol edin.</li> <li>Motor çıkış konektörü (4P) bağlantısında<br/>gevşeme ya da kopukluk olup olmadığını<br/>kontrol edin.</li> <li>Motoru elle çevirirken herhangi bir tutuk-<br/>luk olup olmadığını kontrol edin.</li> </ul> |
| E008 | Tanımlanmamış makine<br>kafası seçilmiş                                                    | <ul> <li>SC-922'yi desteklemeyen<br/>bir makine kafası seçilmiş.</li> </ul>                                                                                                    | <ul> <li>095 numaralı fonksiyon ayarını kullana-<br/>rak makine kafası seçimini kontrol edin.</li> <li>PWR PCB'nin revizyonunu kontrol edin.<br/>Rev. 01 ise PWR PCB'yi revizyon nu-<br/>marası Rev. 02 veya üstü olan bir PWR<br/>PCB ile değiştirin.</li> </ul>                            |
| E011 | Ortam takılı değil.                                                                        | <ul> <li>Ortam takılı değil.</li> </ul>                                                                                                    | <ul> <li>Gücü KAPALI konuma getirip ortamı<br/>kontrol edin.</li> </ul>                                                                                                    |
| E012 | Okuma hatası                                                                               | <ul> <li>Ortamdaki veriler okunamı-<br/>yor.</li> </ul>                                                                                                    | <ul> <li>Gücü KAPALI konuma getirip ortamı<br/>kontrol edin.</li> </ul>                                                                                                    |
| E013 | Yazdırma hatası                                                                            | <ul> <li>Ortamdaki veriler yazdırıla-<br/>mıyor.</li> </ul>                                                                                                    | <ul> <li>Gücü KAPALI konuma getirip ortamı<br/>kontrol edin.</li> </ul>                                                                                                    |
| E014 | Yazmaya karşı korumalı                                                                     | <ul> <li>Ortam, yazdırmaya karşı<br/>korumalı.</li> </ul>                                                                                                    | <ul> <li>Gücü KAPALI konuma getirip ortamı<br/>kontrol edin.</li> </ul>                                                                                                    |
| E015 | Format hatası                                                                              | <ul> <li>Formatlama yapılamıyor.</li> </ul>                                                                                                    | <ul> <li>Gücü KAPALI konuma getirip ortamı<br/>kontrol edin.</li> </ul>                                                                                                    |
| E016 | Dış ortam kapasitesi dolu                                                                  | Ortam kapasitesi yetersiz.                                                                                                    | <ul> <li>Gücü KAPALI konuma getirip ortamı<br/>kontrol edin.</li> </ul>                                                                                                    |
| E019 | Dosya çok büyük                                                                            | <ul> <li>Dosya çok büyük.</li> </ul>                                                                                                    | <ul> <li>Gücü KAPALI konuma getirip ortamı<br/>kontrol edin.</li> </ul>                                                                                                    |
| E032 | Dosya dönüşüm hatası                                                                       | <ul> <li>Dosya dönüştürülemiyor.</li> </ul>                                                                                                    | <ul> <li>Gücü KAPALI konuma getirip ortamı<br/>kontrol edin.</li> </ul>                                                                                                    |
| E041 | Dikiş kaydedici hatası                                                                     | <ul> <li>Dikiş kaydedici veri hatası<br/>halinde bu hata numarası<br/>görülür.</li> </ul>                                                                                                    | <ul> <li>Verilerde sorun olup olmadığını kontrol<br/>edin.</li> </ul>                                                                                                    |
| E044 | Tarih ve zaman hatası                                                                      | <ul> <li>Tarih ya da günün saatiyle<br/>ilgili işlem/veri hatası halinde<br/>bu hata numarası görülür.</li> </ul>                                                                                                | <ul> <li>Verilerde sorun olup olmadığını kontrol<br/>edin.</li> </ul>                                                                                                    |
| E053 | Üretim destek fonksi-<br>yonunun başlatıldığına<br>dair bildirim (Bu bir hata<br>değildir) | <ul> <li>Üretim desteği fonksiyonu<br/>başlatıldıktan ya da program<br/>yükseltildikten sonra bu hata<br/>numarası görülür.</li> </ul>                                                                           |                                                                                                    |
| E055 | Üretim yönetimi hatası                                                                     | <ul> <li>Üretim yönetimi, iş yönetimi<br/>veri hatası halinde bu hata<br/>numarası görülür.</li> </ul>                                                                                                    | <ul> <li>Verilerde sorun olup olmadığını kontrol<br/>edin.</li> </ul>                                                                                                    |
| E056 | İş yönetimi hatası                                                                         | Veri hatası halinde bu hata                                                                                                    | <ul> <li>Verilerde sorun olup olmadığını kontrol<br/>edin</li> </ul>                                                                                                    |

| No.  | Saptanan hatanın tanımı                                                                                      | Sorunun olası nedenleri                                                                                                    | Kontrol edilecek noktalar                                                                                                    |
|------|----------------------------------------------------------------------------------------------------|----------------------------------------------------------------------------------------------------|----------------------------------------------------------------------------------------------------|
| E057 | Adım süresi izleme hata-<br>sı                                                                               | <ul> <li>Adım süresi izleme hatası<br/>halinde bu hata numarası<br/>görülür.</li> </ul>                                                                                                    | <ul> <li>Verilerde sorun olup olmadığını kontrol<br/>edin.</li> </ul>                                                                                                    |
| E065 | Ağ aktarımı başarısız                                                                                        | <ul> <li>Verilerin ağ üzerinden kişisel<br/>bilgisayara gönderilememesi<br/>halinde bu mesaj görülür.</li> </ul>                                                                                                    | <ul> <li>Ağda herhangi bir sorun olup olmadığını<br/>kontrol edin.</li> </ul>                                                                                                    |
| E067 | ID okunamadı                                                                                                 | <ul> <li>ID dosyasındaki verilerin<br/>bozulmuş olması halinde bu<br/>mesaj görülür.</li> </ul>                                                                                                    | <ul> <li>Verilerde sorun olup olmadığını kontrol<br/>edin.</li> </ul>                                                                                                    |
| E070 | Kayışın kayması                                                                                              | <ul> <li>Makine kafası kilitliyken.</li> <li>Kayış gevşek.</li> </ul>                                                                                                    | <ul> <li>Motoru elle çevirirken herhangi bir tutuk-<br/>luk olup olmadığını kontrol edin.</li> <li>Kayış gerginliğini kontrol edin.</li> </ul>                                                                                                    |
| E071 | Motor çıkışı konektörün-<br>de bağlantısızlık                                                                | <ul> <li>Motor konektöründe bağlan-<br/>tısızlık</li> </ul>                                                                                                    | <ul> <li>Motor çıkış konektöründe gevşek bağ-<br/>lantı ya da bağlantısızlık olup olmadığını<br/>kontrol edin.</li> </ul>                                                                                                    |
| E072 | İplik kesme hareketi sıra-<br>sında motorda asırı yük                                                        | • E007 ile aynı                                                                                                    | • E007 ile aynı                                                                                                    |
| E204 | USB yerleştirme                                                                                              | <ul> <li>USB sürücü takılıyken dikiş<br/>makinesi çalıştırılırsa bu<br/>mesaj görülür.</li> </ul>                                                                                                    | <ul> <li>USB sürücüyü çıkarın.</li> </ul>                                                                                                    |
| E205 | ISS arabellekte kalan<br>süre uyarısı                                                                        | <ul> <li>ISS verilerinin yüklendiği ara<br/>bellek dolmaya yakınsa bu<br/>mesaj görülür.<br/>Ara bellek doluyken dikiş<br/>makinesi sürekli kullanılırsa,<br/>kayıtlar en eski veriden itiba-<br/>ren silinmeye başlanır.</li> </ul> | • Veri çıkışı.                                                                                                    |
| E220 | Yağlama uyarısı                                                                                              | <ul> <li>Önceden belirlenen ilmek<br/>sayısına ulaşıldığı zaman.</li> </ul>                                                                                                    | <ul> <li>Belirtilen yerlere gres ilave edip sıfırlayın.<br/>(Ayrıntılar için makine kafası verilerine<br/>bakınız.)</li> </ul>                                                                                                    |
| E221 | Yağlama hatası                                                                                               | <ul> <li>Önceden belirlenen ilmek<br/>sayısına ulaşıldığı ve dikiş<br/>dikilemediği zaman.</li> </ul>                                                                                                    | <ul> <li>Belirtilen yerlere gres ilave edip sıfırlayın.<br/>(Ayrıntılar için makine kafası verilerine<br/>bakınız.)</li> </ul>                                                                                                    |
| E302 | Düşme saptama düğmesi<br>hatası (Emniyet düğmesi<br>çalışıyorsa)                                             | <ul> <li>Güç açık konumdayken düş-<br/>me algılayıcı düğme girilmiş<br/>olabilir.</li> <li>Makine kafası devrilme</li> </ul>                                                                                                    | <ul> <li>Güç şalteri kapalı konumdayken makine<br/>kafasının devrilip devrilmediğini kontrol<br/>edin (dikiş makinesinin çalışması, güven-<br/>lik nedeniyle engellenir).</li> <li>Düşme algılayıcı düğme kablosunun<br/>kopuk olup olmadığını kontrol edin.</li> <li>Düşme algılayıcı düğme kolunun bir yere<br/>sıkışıp sıkışmadığını kontrol edin.</li> <li>Eğim algılayıcı düğme kolunun makine<br/>tablasına yeterince temas edip etmediği-<br/>ni kontrol edin. (Masada bir çukur vardır<br/>veya çubuk yatağın montaj yeri çok<br/>uzaktır.)</li> <li>Makine kafası devrilme detektörünün</li> </ul> |
|      | (İplik kesici bıçak sensö-<br>rü)                                                                            | <ul> <li>detektörünün konektörü<br/>çıkmış.</li> <li>İplik kesici bıçak konumu<br/>hatalı.</li> </ul>                                                                                                    | <ul> <li>konektöründe (CN48) gevşeme ya da<br/>kopukluk konrolü yapın.</li> <li>İplik kesme sensörünün konumu</li> <li>Dikiş makinesinde iplik kesici yoksa, 74<br/>numaralı fonksiyon ayarını 0 (sıfır) olarak<br/>girin.</li> </ul>                                                                                                    |
| E303 | Yarım daire plaka sensör<br>hatası                                                                           | <ul> <li>Yarım daire plaka sensör<br/>sinyali saptanamıyor.</li> </ul>                                                                                                    | <ul> <li>Makine kafasının makine tipi ayarına<br/>uygun olup olmadığını kontrol edin.</li> <li>Motor kodlayıcı konektör bağlantısının<br/>kopmuş olup olmadığını kontrol edin.</li> </ul>                                                                                                    |
| E499 | Basitleştirilmiş program<br>verileri hatası                                                                  | <ul> <li>Komut parametresi verileri<br/>belirtilen aralığın dışında.</li> </ul>                                                                                                    | <ul> <li>İlgili basitleştirilmiş programı yeniden<br/>girin.</li> <li>Basitleştirilmiş programı etkisiz olarak<br/>düzenleyin.</li> </ul>                                                                                                    |
| E703 | Çalışma paneli, olması<br>gerekenden farklı bir dikiş<br>makinesine bağlı. (Dikiş<br>makinesi modeli hatası) | <ul> <li>İletişim başlangıcında, çalış-<br/>ma paneli ve dikiş makinesi<br/>modeli uyumsuz.</li> </ul>                                                                                                    | <ul> <li>Çalışma panelini, doğru dikiş makinesi<br/>modeline bağlayın.</li> </ul>                                                                                                    |

| No.          | Saptanan hatanın tanımı                             | Sorunun olası nedenleri                                                                                                    | Kontrol edilecek noktalar                                                                                                    |
|--------------|-----------------------------------------------------|----------------------------------------------------------------------------------------------------|----------------------------------------------------------------------------------------------------|
| E704         | Sistem versiyonunda<br>uyuşmazlık                   | <ul> <li>Sistem versiyonu, iletişim<br/>başlangıcındaki doğru versi-<br/>yondan farklı.</li> </ul>                                                                                                    | <ul> <li>Sistem versiyonunu, çalışma panelinde<br/>kullanılabilen versiyon olarak yeniden<br/>yazdırın.</li> </ul>                                                                                                    |
| E730<br>E731 | Kodlayıcı hatası<br>Motor delik sensörü hata-<br>sı | <ul> <li>Motor sinyali uygun şekilde<br/>girilmiyorsa.</li> </ul>                                                                                                    | <ul> <li>Motor sinyal konektörü (CN30) bağlan-<br/>tılarında gevşeklik ya da kopukluk olup<br/>olmadığını kontrol edin.</li> <li>Motor sinyal kablosunun makine kafası-<br/>na sıkışarak kopup kopmadığını kontrol<br/>edin.</li> </ul>                                                                                                    |
| E733         | Motor dönüş yönü ters                               | <ul> <li>Motor 500 sti/min ya da<br/>daha hızlı değerde ve belirti-<br/>len yöne zıt yönde çalışırsa<br/>bu hata meydana gelir.</li> </ul>                                                                                                    | <ul> <li>Makine kafasının makine tipi ayarına<br/>uygun olup olmadığını kontrol edin.</li> <li>Ana mil motor kodlayıcı kablosunun<br/>hatalı bağlanıp bağlanmadığını kontrol<br/>edin.</li> <li>Ana mil motor güç besleme kablosunun<br/>hatalı bağlanıp bağlanmadığını kontrol<br/>edin.</li> </ul>                                                              |
| E799         | İplik kesme işleminde<br>zaman aşımı                | <ul> <li>İplik kesme kontrolü işlemi,<br/>önceden belirlenen süre<br/>içinde (üç saniyede) tamam-<br/>lanmıyor.</li> </ul>                                                                                                    | <ul> <li>Kurulmuş olan makine kafasının seçilen<br/>makine kafası tipinden farklı olup olmadı-<br/>ğını kontrol edin.</li> <li>Motor kasnağı çapının (etkin çap) ayarla-<br/>ra uygun olup olmadığını kontrol edin.</li> <li>Kayışın gevşek olup olmadığını kontrol<br/>edin.</li> </ul>                                                                          |
| E808         | Solenoid'te kısa devre                              | <ul> <li>Solenoid gücünün voltajı<br/>normale dönmüyor.</li> </ul>                                                                                                    | <ul> <li>Makine kafası kablosunun kasnak kapa-<br/>ğı ya da benzeri bir yere sıkışıp sıkışma-<br/>dığını kontrol edin.</li> </ul>                                                                                                    |
| E809         | Tutma hareketi hatası                               | <ul> <li>Solenoid, tutma hareketine<br/>geçmiyor.</li> </ul>                                                                                                    | <ul> <li>Solenoitte aşırı ısınma olup olmadığını<br/>kontrol edin (CTL devre kartı grubu Dev-<br/>re bozulur.)</li> </ul>                                                                                                    |
| E810         | Solenoid akımında anor-<br>mal durum                | <ul> <li>Solenoid'de kısa devre.</li> </ul>                                                                                                    | Solenoid direnci                                                                                                    |
| E811         | Anormal voltaj                                      | <ul> <li>Garanti edilenden yüksek<br/>voltaj verilmiş olabilir.</li> <li>100V spesifikasyonuna<br/>sahip olan SC-922 modele<br/>200V verilmiş.</li> <li>JA: 120V elektrik paneline<br/>220V uygulanmış.</li> <li>CE: 230V elektrik paneline<br/>400V uygulanmış.</li> <li>Garanti edilenden düşük<br/>voltaj verilirse.</li> </ul> | <ul> <li>Uygulanan voltajın voltaj anma değerinden + (artı) %10 ya da daha fazla olup olmadığını kontrol edin.</li> <li>100V/200V geçiş konektörünün hatalı ayarlanıp ayarlanmadığını kontrol edin. Yukarıdaki durumlarda, GÜÇ devre kartı bozulmuştur.</li> <li>Gerilimin anma değerinden - (eksi) %10 ya da daha düşük olup olmadığını kontrol edin.</li> </ul> |
|              |                                                     | <ul> <li>200V spesifikasyonuna<br/>sahip olan SC-922 modele<br/>100V verilmiş.</li> <li>JA: 220V elektrik paneline<br/>120V uygulanmış.</li> <li>Aşırı voltaj uygulaması<br/>nedeniyle iç devre bozulmuş<br/>olabilir.</li> </ul>                                                                                                  | <ul> <li>100V/200V geçiş konektörünün hatalı<br/>ayarlanıp ayarlanmadığını kontrol edin.</li> <li>Sigorta ya da canlandıran direncin bozuk<br/>olup olmadığını kontrol edin.</li> </ul>                                                                                                    |
| E906         | Çalışma paneli iletişim<br>hatası                   | <ul> <li>Çalışma paneli kablosu bağ-<br/>lı değil</li> <li>Çalışma paneli bozuk.</li> </ul>                                                                                                    | <ul> <li>Çalışma paneli konektöründe (CN38)<br/>gevşeme ya da bağlantı sorunu olup<br/>olmadığını kontrol edin.</li> <li>Çalışma paneli kablosunun kopuk olup<br/>olmadığını kontrol edin, çünkü kablo<br/>makine kafasına sıkışmış olabilir.</li> </ul>                                                                                                    |
| E924         | Motor sürücüsü hatası                               | <ul> <li>Motor sürücüsü bozulmuş.</li> </ul>                                                                                                    |                                                                                                    |
| E942         | Arızalı EEPROM                                      | <ul> <li>EEPROM üzerine veri yaz-<br/>dırılamıyor.</li> </ul>                                                                                                    | Gücü KAPALI konuma getirin.                                                                                                    |